## 『みずほ e-ビジネスサイト』 操作マニュアル

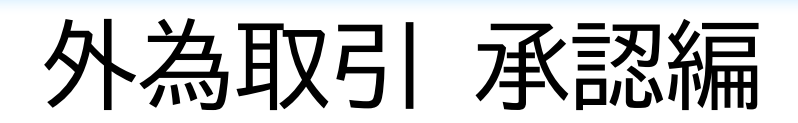

## 2024年7月22日 第30.1版

## みずほ銀行

© 2013 Mizuho Bank, Ltd.

## ■この操作マニュアルについて

#### 表記について

このマニュアルでは、操作方法を説明するために、以下の表記を使用しています。

- メニュー名、アイコン名、ボタン名、項目名は「一で囲んでいます。 • (例)[OK]ボタンをクリックしてください。
- ハードウェアやソフトウェアへの損害を防止するためや、不正な操作を防止するために、 守っていただきたいことや注意事項を下記例のように記載しています。 (例) ! 注意

画面上の同じ操作ボタンを何度もクリックしないでください。

設定、操作時に役立つ一般情報や補足情報を下記例のように記載しています。 (例)

∥ 補足 状況に応じて、ご利用開始後に随時設定の追加や変更を行ってください。

より詳しい内容を記載しているマニュアル等を下記例のように記載しています。 (例)

□ 参照 登録や設定方法について : 操作マニュアル「共通編」

Microsoft Edge、Google Chrome、Mozilla Firefox、Safari を総称してブラウザと 記載します。

#### 画面ショットについて

操作方法の説明には、イメージ画像を使用しています。

ご利用のパソコン、OS、ブラウザや文字サイズ、解像度の設定により、画面の表示が異なる場合があります。 また、ご契約時のサービス内容、ユーザー権限により、画面の表示が異なる場合があります。

#### 商標について

- Microsoft、WindowsおよびMicrosoft Edgeは、Microsoft Corporationの登録商標 または商標です。
- Google Chromeは、Google Incの登録商標または商標です。
- Mozilla Firefoxは、Mozilla Foundationの登録商標または商標です。
- macOSおよびSafariは、Apple Inc. の登録商標または商標です。 •
- Adobe Acrobat Readerは、アドビ社の登録商標または商標です。

## ■ 目次

## 1 はじめに

| 1.1 | はじめに    | 2 |
|-----|---------|---|
| 1.2 | 取引承認の流れ | 4 |

## 2 取引承認

| 2.1 | 外為取引承認状況一覧    | 2 |
|-----|---------------|---|
| 2.2 | 個別承認          | 7 |
| 2.3 | まとめ承認1        | 0 |
| 2.4 | 承認申請データの差戻1   | 2 |
| 2.5 | 承認済データの承認取下14 | 4 |

## 3 仕向送金の取消依頼承認

| 3.1 | 仕向送金取消依頼/一覧 | 2 |
|-----|-------------|---|
| 3.2 | 仕向送金の取消依頼承認 | 5 |
| 3.3 | 承認申請データの差戻  | 7 |
| 3.4 | 承認済データの承認取下 | 9 |

# 1 はじめに

| 1.1 | はじめに    | 2 |
|-----|---------|---|
|     |         |   |
| 1.2 | 取引承認の流れ | 4 |

# 1.1 はじめに

## ■ 外為サービスの利用時間

| 利用時間           |    | 平日…4:00~25:59 土曜日・・・4:00~22:00 日曜日・・・8:00~25:59                                                                                                    |
|----------------|----|----------------------------------------------------------------------------------------------------|
| 当日処理依頼<br>受付時限 | 項の | <ul> <li>●仕向送金依頼…下記「仕向送金依頼の受付時限について」を参照</li> <li>●被仕向送金入金依頼…16:00 (クロス直物ご利用時は14:00までとなります)</li> <li>●外貨預金振替依頼…15:00</li> <li>●輸入信用状発行・条件変更依頼…11:00</li> <li>●輸入手形決済依頼、輸出為替買取・取立依頼</li> <li>送金日が月曜日…前土曜日(祝日を除&lt;)22:00まで</li> <li>送金日が火曜日~金曜日…前日(祝日を除&lt;)23:00まで</li> </ul> |
| !注意            | •  | 当日の処理依頼は、銀行営業日のみのお取り扱いとなります。<br>ただし、輸入手形決済依頼、輸出為替買取・取立依頼の当日処理依頼はできません。<br>CABLE NEGOTIATION、L/G 依頼に受付時限はございません。<br>輸出為替買取・取立依頼の承認後、速やかにご依頼ください。                                                                                                    |
| ∥ 補足           | 祝日 | ・振替休日も、平日・土曜日・日曜日の時間に準じて利用できます。                                                                                                    |

## ■ 仕向送金依頼の受付時限について

ご依頼データは、1ヵ月前応当日から下記の依頼時限までに承認を完了ください。 また、送金指定日が米国・通貨国休日の際には送金をお取り扱いできない場合がございます。 くわしくはお取引部店へご照会ください。

| <<送金通貨ごとの依頼時限>> |               |             |           |                 |                                                  |  |  |  |
|-----------------|---------------|-------------|-----------|-----------------|--------------------------------------------------|--|--|--|
| 通貨<br>コード       | 通貨名称          | 依頼時限        | 通貨<br>コード | 通貨名称            | 依頼時限                                             |  |  |  |
| JPY             | 日本円           |             | MXN       | メキシコペソ          |                                                  |  |  |  |
| USD             | 米ドル           |             | KWD       | クウェートディナール      | 前営業日 10:30                                       |  |  |  |
| EUR             | ユーロ           | -           | ZAR       | 南アフリカランド        |                                                  |  |  |  |
| GBP             | 英ポンド          | -           | THB       | タイバーツ           | 2 営業日前 12:00                                     |  |  |  |
| CHF             | スイスフラン        |             | PHP       | フィリピンペソ         |                                                  |  |  |  |
| CAD             | カナダドル         |             | INR       | インドルピー          | 2                                                |  |  |  |
| SEK             | スウェーデンクローネ    | 前堂業日 23:00  | QAR       | カタールリアル         | 2 呂未口則 14・00                                     |  |  |  |
| DKK             | デンマーククローネ     |             | ILS       | イスラエルシュケル       |                                                  |  |  |  |
| NOK             | ノルウェークローネ     | 送金日が月曜日の    | RUB       | 「ロシアルーブル        |                                                  |  |  |  |
| AUD             | オーストラリアドル     | 場合は         | VND       | ベトナムドン          |                                                  |  |  |  |
| NZD             | ニュージーランドドル    | 前土曜日 22:00  | BRL       | ブラジルレアル         |                                                  |  |  |  |
| SGD             | シンガポールドル      | (祝日を除く)     | MNT       | モンゴルトゥグルク       |                                                  |  |  |  |
| HKD             | 香港ドル          |             | LKR       | スリランカルピー        | お取扱い上の                                           |  |  |  |
| KRW             | 韓国ウォン         |             | KES       | ケニアシリング         | 留意事項が                                            |  |  |  |
| TWD             | 台湾ドル          |             | BDT       | バングラデシュタカ       | ありますので、                                          |  |  |  |
| IDR             | インドネシアルピア     |             | CLP       | チリペソ            | 広立 立 正 口 の ら 、 の 、 、 、 、 、 、 、 、 、 、 、 、 、 、 、 、 |  |  |  |
| MYR             | マレーシアリンギット(注) |             | LAK       | ラオスキープ          | お取引部店に                                           |  |  |  |
| PGK             | パプアニューギニアキナ   |             | NPR       | ネパールルピー         | ご相談下さい。                                          |  |  |  |
| CNY             | 中国元           |             | PKR       | パキスタンルピー        |                                                  |  |  |  |
| SAR             | サウジアラビアリアル    |             | XAF       | 中部アフリカ CFA フラン  |                                                  |  |  |  |
| AED             | UAE ディルハム     |             | XOF       | 西アフリカ CFA フラン   |                                                  |  |  |  |
| BHD             | バハレーンディナール    | 前受業日 1/1·00 | RSD       | セルビアディナール       |                                                  |  |  |  |
| HUF             | ハンガリーフォリント    |             |           |                 |                                                  |  |  |  |
| CZK             | チェココロナ        |             |           |                 |                                                  |  |  |  |
| PLN             | ポーランドズロチ      |             | (注)17     | 万通貨単位未満の送金は、お取り | 扱いできません。                                         |  |  |  |
| TRY             | トルコリラ         |             | ()_// /   |                 |                                                  |  |  |  |

### ■ 外為取引の手数料

 外為取引については、当行の外為センターまたはお取引部店での取引処理時に当行所定の 手数料を外為決済用口座から引き落とします。

### ■ 外為法等の関係法令にかかる当局宛書類の提出

- e-ビジネスサイトで依頼した外為取引について、外国為替および外国貿易法その他関係法令により、お客さまが当局宛書類(「支払又は支払の受領に関する報告書」等)を当行に提出する必要がある場合、所定の期間内に、お取引部店宛に書類を提出してください。
- 外国為替および外国貿易法に基づき、お客さまが日本銀行経由財務省に行なう諸報告につきましては、別途、日本銀行が提供しているインターネットによるオンライン報告が可能です。

口 参照 日本銀行 HP: https://www.boj.or.jp/about/services/tame/t-denshi/index.htm

## ■ 入力可能文字

| 入力項目の属性   | 入力可能文字                               |
|-----------|--------------------------------------|
| 全角文字の入力項目 | すべての文字を入力可                           |
| 半角文字の入力項目 | ・英字:A~Zの大文字                          |
|           | ・カナ:ア~ンの片仮名、濁点、半濁点(「ヲ」と小文字を除く。平仮名不可) |
|           | ・数字:0~9(カンマは不可、ピリオド可)                |
|           | ・記号:以下の 10 種類の記号                     |
|           | /-?:().,'+                           |
|           | ・SP(スペース)                            |

# 1.2 取引承認の流れ

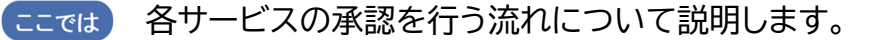

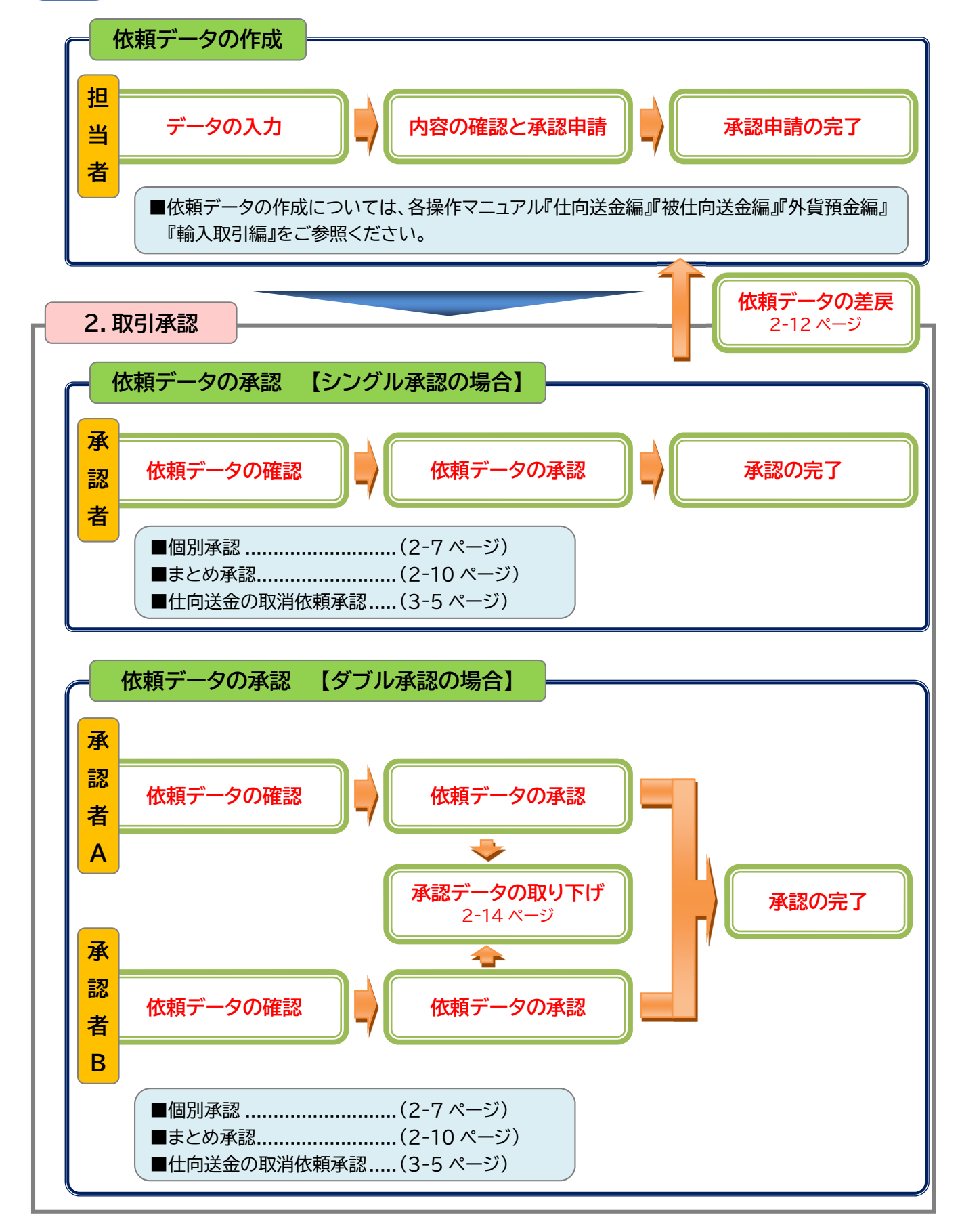

# 2 取引承認

| 2 | 2.1 外為取引承 |
|---|-----------|
| 7 | 2.2 個別承認. |
|   | 2.3 まとめ承認 |
|   | 2.4 承認申請予 |
|   | 2.5 承認済デ- |

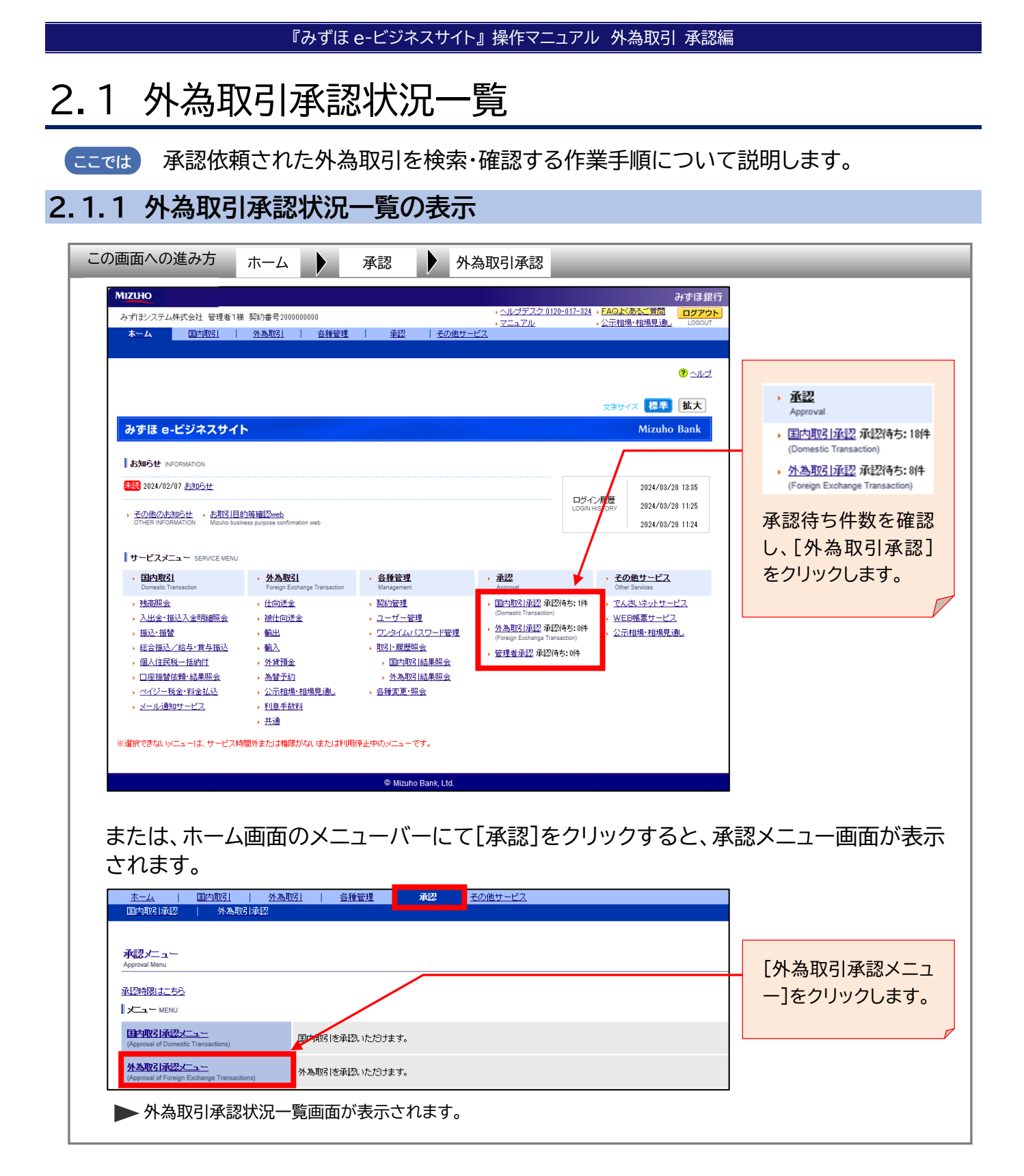

## 2.1.2 外為取引承認状況一覧

| <u>本</u>         | -ム   国内!                                                                                     | 151                        | 外為取引                           | <u>各種管理</u>                       | 王王                                         | その他サー                             | <u>Ez</u>      |             |                         |                           |            |
|------------------|----------------------------------------------------------------------------------------------|----------------------------|--------------------------------|-----------------------------------|--------------------------------------------|-----------------------------------|----------------|-------------|-------------------------|---------------------------|------------|
| EP               | 内取引承認                                                                                        | 外為取引承                      | 2                              |                                   |                                            |                                   |                |             |                         |                           |            |
| 外為<br>Approve    | 取引承認状況一覧<br>al List of Foreign Exchange                                                      | Transactions               |                                |                                   |                                            |                                   |                |             |                         | ⑦ <u>∧</u> µ <sub>≠</sub> |            |
| 承認               | 初時間 + - 主义                                                                                   |                            |                                |                                   |                                            |                                   |                |             |                         |                           |            |
| 表示               | CEARCH CRITER                                                                                | IA)                        |                                |                                   |                                            |                                   |                |             |                         |                           |            |
| 表示统<br>Select t  | 表示条件を選択し、F検索・並び替えJボタンを押してください。<br>Select the search oriteria and click the "SEARCH" buttori. |                            |                                |                                   |                                            |                                   |                |             |                         |                           |            |
| 承認               | 者 (APPROVER)                                                                                 |                            | ◉ご自身分                          | Main User 〇全                      | :員分 All of Users                           |                                   |                |             |                         |                           |            |
| 表示。              | 対象 (DISPLAY)                                                                                 |                            | 〇全て AII (                      | ●未承認データ                           | のみ Unapproved Data Only                    | r                                 |                |             |                         |                           |            |
| 申請               | 番号 (APPLICATION NO.)                                                                         |                            | ●全申請禰<br>All                   | 号 〇申諸番<br>Designate               | 号指定:<br>d Application No.                  |                                   |                |             |                         |                           |            |
| 取引               | 種類 (TYPE OF TRANSAC                                                                          | CTION)                     |                                |                                   |                                            |                                   | ~              |             |                         |                           |            |
| 並び               | 順(SORT)                                                                                      |                            | 取引指定E                          | VALUE DA                          | TE 🗸                                       | <ul> <li>آشار المحالية</li> </ul> | ■ DESC 〇昇順 ASC |             |                         |                           |            |
| 19/              | 売。社で株式                                                                                       |                            |                                |                                   |                                            |                                   |                |             | 事(ppp)                  | (1000)                    |            |
| 175              | SEARCH                                                                                       |                            |                                |                                   |                                            |                                   |                | LIS         |                         | IST(CSV)                  |            |
| 170              | 04000 B2                                                                                     |                            |                                |                                   |                                            |                                   |                | (2)         | 3                       |                           |            |
| 17482<br>1777-12 | 2 <b>次光一覧</b> (APPROVAL<br>を個別に承認する場合                                                        | LIST)<br>(ま. 一覧から          | 「取引を選択し                        | 、「個別承認」ボ                          | タンを押してください。                                |                                   |                |             |                         |                           |            |
| まとめ<br>If you a  | りて承認する場合は、「<br>approve the transaction indi                                                  | 相手先」リン<br>ridually, please | クで内容を確認<br>select a transactio | したのち承認<br>n on the list, click th | する取引を選択し、「まと<br>e "APPROVE (INDIVIDUAL)" E | カ承認」ボタンを<br>button.               | 押してください。       |             |                         |                           |            |
| If you a         | approve the transaction in a                                                                 | lump, please se            | elect transactions of          | on the list, click the "          | APPROVE (COMPREHENSIV                      | E)" button.                       |                |             |                         |                           |            |
| ſ                | 固別承認ま                                                                                        | とめ承認                       |                                |                                   |                                            |                                   |                |             |                         | 額合計                       |            |
| a                | APPROVE (CON                                                                                 | APPROVE<br>PREHENSIVE)     |                                |                                   |                                            |                                   |                |             | (4) TOT                 | AL AMOUNT                 |            |
| <u>(5)</u> ≇     | <u>:選択/全解除</u>                                                                               |                            |                                |                                   |                                            |                                   |                | <u>ش</u>    | 030件 次                  | の30件                      | <b>7</b> \ |
| SPECI            | K ALL / UNCHECK ALL                                                                          |                            |                                |                                   |                                            |                                   |                | O PREV      | 10US(30) N              | EXT(30)                   | ν          |
| 邊扣               | 申請日<br>(DATE OF APPLICATIO                                                                   | () 取                       | 引種類                            | 取引指定日                             | 相手先                                        | 承認者へ                              | 金額             | 申請者名        | 本設者名1<br>(1st APPROVER) | 内容                        |            |
|                  | 甲請番号<br>(APPLICATION NO.)                                                                    | (TYPE OF                   | TRANSACTION)                   | (VALUE DATE)                      | (NAME)                                     | (MEMO)                            | (AMOUNT)       | (APPLICANT) | 承認者名2<br>(2nd APPROVER) | (STATUS)                  |            |
|                  | 2015/06/15<br>2015061503000010                                                               | 仕向                         | 送金依頼                           | 2015/06/25                        | 8 AAABBB                                   |                                   | USD 200,000.00 | みずほ 次郎      | みずま 太郎                  | 申請中                       |            |
|                  | 2015/05/01<br>2015050110000014                                                               | 輸出為精                       | 替買取·取立                         | 2015/05/02                        | CCCDDD                                     | NEGO                              | JPY 501        | みずほ 次郎      | みずほ 太郎                  | L/G<br>申請中                |            |
|                  | 前の30件 次の30件                                                                                  |                            |                                |                                   |                                            |                                   |                |             |                         |                           |            |
| 9                |                                                                                              |                            |                                |                                   |                                            |                                   |                |             |                         |                           |            |
|                  | APPROVE APPROVE                                                                              |                            |                                |                                   |                                            |                                   |                |             |                         |                           |            |
| 0                | INDIVIDUAL) (CON                                                                             | PREHENSIVE)                |                                |                                   |                                            |                                   |                |             |                         |                           |            |
| 承                | 認メニューへ戻る                                                                                     | 11)                        |                                |                                   |                                            |                                   |                |             |                         |                           |            |
| BACK             | CTO APPROVAL MENU                                                                            | IJ                         |                                |                                   |                                            |                                   |                |             |                         |                           |            |

### ●本画面のボタンとリンク一覧

| ボタン・リンク名    | 説 明                           |
|-------------|-------------------------------|
| ① 検索・並び替え   | 指定した条件で検索・並び替えを行います。          |
| ② 一覧表(PDF)  | 取引の一覧を PDF で出力できます。           |
| ③ 一覧表(CSV)  | 取引の一覧を CSV ファイルで出力できます。       |
| ④ 金額合計      | 選択した承認依頼データの金額・件数の合計を表示します。   |
| ⑤ 全選択/全解除   | 取引一覧をまとめて選択(または解除)することができます。  |
| ⑥ 前の 30 件   | 前の30件を表示します。                  |
| ⑦ 次の 30 件   | 次の 30 件を表示します。                |
| ⑧ 相手先       | 該当の承認依頼データの詳細画面に遷移します。        |
| ⑨ 個別承認      | 選択された承認依頼データの詳細画面に遷移します。      |
| ⑩ まとめ承認     | 複数選択された承認依頼データのまとめ承認画面に遷移します。 |
| ① 承認メニューへ戻る | 承認メニュー画面へ戻ります。                |

## 2.1.3 承認するデータの検索

1. 一覧に承認依頼データが表示されます。必要に応じて検索条件や並び順を指定した後、 [検索・並び替え]ボタンをクリックし対象のデータを表示します。

|                                                                                                    |                                                                                                    |                                                                                  |                                                                       |                                         |                                                                                                    |                                                                                                    |                                                                                                    |                                                                                                    | <u> </u>                                                                                                    |
|----------------------------------------------------------------------------------------------------|----------------------------------------------------------------------------------------------------|----------------------------------------------------------------------------------|-----------------------------------------------------------------------|-----------------------------------------|----------------------------------------------------------------------------------------------------|----------------------------------------------------------------------------------------------------|----------------------------------------------------------------------------------------------------|----------------------------------------------------------------------------------------------------|----------------------------------------------------------------------------------------------------|
| <u>認時限はこちら</u>                                                                                                    |                                                                                                    |                                                                                  |                                                                       |                                         |                                                                                                    |                                                                                                    |                                                                                                    |                                                                                                    |                                                                                                    |
| 表示選択 (SEARCH CRITERIA)<br>示条件を選択し、「検索・並び替<br>elect the search criteria and click the                                                                                                    | )<br>春え」ボタンを押してくださ<br>e "SEARCH" button.                                                                                                    | ι, ι <sub>ο</sub>                                                                |                                                                       |                                         |                                                                                                    |                                                                                                    |                                                                                                    |                                                                                                    |                                                                                                    |
| 42者 (APPROVER)  ④ご自身分 Main User ○全負分 All of Users                                                                                                    |                                                                                                    |                                                                                  |                                                                       |                                         |                                                                                                    |                                                                                                    |                                                                                                    |                                                                                                    |                                                                                                    |
| 示対象 (DISPLAY) 〇全て All ⑧未承認データのみ Unapproved Data Only                                                                                                    |                                                                                                    |                                                                                  |                                                                       |                                         |                                                                                                    |                                                                                                    |                                                                                                    |                                                                                                    |                                                                                                    |
| 諸番号 (APPLICATION NO.)                                                                                                    |                                                                                                    |                                                                                  |                                                                       |                                         |                                                                                                    |                                                                                                    |                                                                                                    |                                                                                                    |                                                                                                    |
| 成 種類 (TYPE OF TRANSACTIC                                                                                                    | DN)                                                                                                    |                                                                                  |                                                                       |                                         | ~                                                                                                    |                                                                                                    |                                                                                                    |                                                                                                    |                                                                                                    |
| 立び順(SORT)                                                                                                    | 取引指定日                                                                                                    | VALUE DAT                                                                        | EV                                                                    | (1) (1) (1) (1) (1) (1) (1) (1) (1) (1) | ∎ DESC ○昇順 ASC                                                                                             |                                                                                                    |                                                                                                    |                                                                                                    |                                                                                                    |
| 検索・並び替え                                                                                                    |                                                                                                    |                                                                                  |                                                                       |                                         |                                                                                                    | ſ                                                                                                    | 一覧表(PDF)                                                                                                    | - <u>-</u>                                                                                                    | 表(CSV)                                                                                                    |
| SEARCH                                                                                                    |                                                                                                    |                                                                                  |                                                                       |                                         |                                                                                                    | L.                                                                                                    | LIST(PDF)                                                                                                    |                                                                                                    | IST(CSV)                                                                                                    |
| APPROVE APPRO<br>(INDIVIDUAL) (COMPREH<br>全選択/全解除                                                                                                    | JVE<br>IENSIVE)                                                                                                    |                                                                                  |                                                                       |                                         |                                                                                                    |                                                                                                    | 前の30件                                                                                                    | тот.                                                                                                    | al amoun<br>の30件                                                                                                    |
| HECK ALL / UNCHECK ALL                                                                                                    |                                                                                                    |                                                                                  |                                                                       |                                         |                                                                                                    |                                                                                                    | PREVIOUS(30)                                                                                                    | N                                                                                                    | EXT(30)                                                                                                    |
| 申請日<br>銀択 (DATE OF APPLICATION)<br>申請番号 (7<br>(APPLICATION NO.)                                                                                                    | 取引種類<br>TYPE OF TRANSACTION)                                                                                                    | 取引指定日<br>(VALUE DATE)                                                            | 相手先<br>(NAME)                                                         | 承認者へ<br>のコパト<br>(MEMO)                  | 金額<br>(AMOUNT)                                                                                             | 申請者<br>(APPLIC)                                                                                                    | 承認<br>名 (1st AP<br>ANT) 承認<br>(2nd AE                                                                                                    | 著名1<br>PROVER)<br>著名2<br>PROVER)                                                                                                    | 内容<br>ステータ<br>(STATUS                                                                                                    |
| 2015/06/15<br>2015061503000010                                                                                                    | 仕向送金依頼                                                                                                    | 2010/06/25                                                                       | UKETONIN NAME                                                         |                                         | USD 200,000.00                                                                                             | 管理者(                                                                                                    | 001 承認                                                                                                    | 者001                                                                                                    | 申請中                                                                                                    |
| 2013/05/01 2013050110000014                                                                                                    | 輸入手形決済体頼                                                                                                    | 2013/05/02                                                                       | IT DATA 000002 ADDR                                                   |                                         |                                                                                                    |                                                                                                    |                                                                                                    |                                                                                                    |                                                                                                    |
|                                                                                                    |                                                                                                    |                                                                                  | ESS OF FURIDASHININ                                                   |                                         | JPY 501                                                                                                    | 担当者                                                                                                    | 1 承認<br>計 特権承                                                                                                    | 者001<br>認者002                                                                                                    | 承認中                                                                                                    |
| 2010/08/18 2010081804000001                                                                                                    | 被仕向送金入金依頼                                                                                                    | 2010/08/19                                                                       | ESS OF FURIDASHININ                                                   |                                         | JPY 501<br>USD 1,006.00                                                                                    | 担当者                                                                                                    | i1 承認<br>特権承<br>i2 承認                                                                                                    | 者001<br>認者002<br>忍者1                                                                                                    | 承認中                                                                                                    |
| 2010/08/18<br>2010081804000001<br>2019/11/11<br>2019111102000004                                                                                                    | 被仕向送金入金依頼<br>輸出為替買取·取立                                                                                                    | 2010/08/19<br>2019/11/12                                                         | <u>SENDER</u><br><u>ZZZZZZZZZZZZZZZZZZZZZZZZZZZZZZZZZZZZ</u>          |                                         | JPY 501<br>USD 1,006.00<br>USD 20,000.00                                                                   | 担当者<br>特権者<br>担当者(                                                                                                    | 承認       1     承認       12     承認       12     承認       1002     特権承                                                                                                    | 者001<br>認者002<br>忍者1<br>認者002                                                                                                    | 承認中<br>承認中<br>依頼書<br>差戻                                                                                                    |
| 2010/08/18<br>2010081804000001<br>2019/11/11<br>2019111102000004<br>2015/05/07<br>2015050705000004                                                                                                    | <ul> <li>被仕向送金入金依頼</li> <li>輸出為替買取·取立</li> <li>外貨預金振替依頼</li> </ul>                                                                                               | 2010/08/19<br>2019/11/12<br>2013/05/07                                           | ESS OF FURIDASHININ<br>SENDER<br>ZZZZZZZZZZZZZZZZZZZZZZZZZZZZZZZZZZZZ |                                         | JPY 501<br>USD 1,006.00<br>USD 20,000.00<br>USD 10,000.00                                                  | 担当者<br>特権者<br>担当者(<br>担当者)                                                                                                | <ul> <li>・1 承認<br/>特権承</li> <li>・2 承認</li> <li>・2 承認</li> <li>・3 予約</li> <li>・1 みず</li> </ul>                                                                                                    | 者001<br>認者002<br>忍者1<br>認者002<br>ま 太郎                                                                                                    | 承認中<br>承認中<br>依頼書<br>差戻<br>申請中                                                                                                    |
| 2010/08/18           2010081804000001           2019/11/11           2019/11/10200004           2015/05/07           2015/05/07           2007/08/01           2007/08/01                                                                                                    | <ul> <li>被仕向送金入金依頼</li> <li>輸出為替買取・取立</li> <li>外貨預金振替依頼</li> <li>輸入信用状発行</li> </ul>                                                                              | 2010/08/19<br>2019/11/12<br>2013/05/07<br>2007/08/03                             | ESS OF FURIDASHININ<br>SENDER<br>222222222222222222222222222222222222 |                                         | JPY 501<br>USD 1,006.00<br>USD 20,000.00<br>USD 10,000.00<br>USD 1,000.00                                  | 担当者<br>特権者<br>担当者<br>担当者<br>担当者                                                                                           | i1 承認<br>特権承<br>i2 承<br>i2 承<br>i1 みず<br>i1 みず<br>みず                                                                                                    | 者001<br>認者002<br>忍者1<br>認者002<br>ま 太郎<br>ま 太郎<br>ま 太郎                                                                                                    | 承認中<br>承認中<br>依頼<br>差戻<br>申請中<br>新規<br>申請                                                                                                    |
| 2010/08/18           20100180400001           2019/11/11           2019/11/11           2019/11/11           2015/05/07           2015/05/07           2007/08/01           2007/08/01           2019/11/11           2019/11/11           2019/11/11           2019/11/11           2019/11/11           2019/11/11           2019/11/11                                                                                                    | <ul> <li>補仕向送金入金依頼</li> <li>輸出為營買取·取立</li> <li>外貨預金振替依頼</li> <li>輸入信用状発行</li> <li>輸出為營買取·取立</li> </ul>                                                           | 2010/08/19<br>2019/11/12<br>2013/05/07<br>2007/08/03<br>2019/11/29               | ESS OF FURDASHININ<br>SENDEB<br>222222222222222222222222222222222222  | 承認取下                                    | JPY 501<br>USD 1,006.00<br>USD 20,000.00<br>USD 10,000.00<br>USD 1,000.00<br>USD 20,000.00                 | 担当者<br>特権者<br>担当者(<br>担当者)<br>担当者<br>担当者                                                                                  | 承認<br>特権承           i2         承述           b02         特権承           i1         みず           i1         みず           b02         特権承                                                                                                    | 者001<br>記者002<br>忍者1<br>記者002<br>ま太郎<br>ま太郎<br>ま太郎<br>者001<br>記者002                                                                                                    | 承認中           承認中           依頼書           慶           申請           第規中           新規中           小説中                                                                                           |
| 2010/08/18<br>2010051804000001<br>2019/11/11<br>2015/05/07<br>2015/05/07<br>2005/08/0100001<br>2007/08/01<br>2007/08/01<br>2019/11/11<br>2019/11/11<br>2019/11/10200016<br>2015/06/01<br>2015/06/01                                                                                                    | <ul> <li>補仕向送金入金依頼</li> <li>輸出為營買取·取立</li> <li>外貨預金振替依頼</li> <li>輸入信用状発行</li> <li>輸出為營買取·取立</li> <li>輸出為營買取·取立</li> </ul>                                        | 2010/08/19<br>2019/11/12<br>2013/05/07<br>2007/08/03<br>2019/11/29<br>2015/06/03 | ESS OF FURDASHININ<br>SENDER<br>ZZZZZZZZZZZZZZZZZZZZZZZZZZZZZZZZZZZZ  | 承認取下<br>NEGO                            | JPY 501<br>USD 1,006.00<br>USD 20,000.00<br>USD 10,000.00<br>USD 20,000.00<br>USD 20,000.00                | 担当者<br>特権者<br>担当者(<br>担当者)<br>担当者<br>担当者(<br>みず)ま                                                                         | 承認<br>特権承           i2         承担           i2         承担           002         特権承           i1         み引           j1         み引           002         特権承           i1         み引           j1         み引           j2         特権承           j3         赤引           j4         み引           j5         小川                                                                                                    | 者001<br>認者002<br>忍者1 認者002 ま 太郎 ま 太郎 者001 認者001 認者001 認者001 認者002 ま 太郎                                                                                                 | <ul> <li>承認中</li> <li>承認中</li> <li>依頼</li> <li>使精構度</li> <li>申請</li> <li>規二</li> <li>申請</li> <li>規二</li> <li>単請</li> <li>単請</li> <li>4</li> <li>本認</li> <li>人(G)</li> <li>承認</li> </ul>      |
| 2010/08/18<br>20100150400001<br>2019/11/11<br>201911110200004<br>2015/05/07<br>201505/05000004<br>2007/08/01<br>2007/08/01<br>2007/08/01<br>201911110200016<br>2015/06/01<br>2015/06/01<br>2015060102000025                                                                                                    | <ul> <li>補仕向送金入金依頼</li> <li>輸出為替買取·取立</li> <li>外資預金振替依頼</li> <li>輸入信用状発行</li> <li>輸出為替買取·取立</li> <li>輸出為替買取·取立</li> <li>輸出為替買取·取立</li> </ul>                     | 2010/08/19<br>2019/11/12<br>2013/05/07<br>2007/08/03<br>2019/11/29<br>2015/06/03 | ESS OF FURDASHININ<br>SENDER<br>ZZZZZZZZZZZZZZZZZZZZZZZZZZZZZZZZZZZZ  | 承認取下<br>NEGO                            | JPY 501<br>USD 1,006,00<br>USD 20,000,00<br>USD 10,000,00<br>USD 1,000,00<br>USD 20,000,00<br>USD 1,000,00 | 担当者<br>特権者<br>担当者(<br>担当者)<br>担当者<br>担当者(<br>みず)ま                                                                         | 承担<br>特権承<br>持律         承担<br>特権承           12         承引           1002         特権承           11         み引           11         み引           1002         特権承           11         み引           1002         特権承           11         み引           1002         特権承           11         み引           11         み引           11         み引           11         み引           11         み引           11         み引           11         小和           11         小和           11         小利           11         小利                                                                                                    | 者001<br>記者002<br>記者1<br>記者002<br>ま 太郎<br>ま 太郎<br>者001<br>記者002<br>ま 太郎<br>【<br>】 太郎<br>【<br>】 太郎<br>【<br>】 太郎<br>【<br>】 太郎<br>【<br>】 太郎<br>【<br>】 太郎<br>【<br>】 へい<br>】 | 承認中<br>承認中<br>依頼<br>差戻<br>申請中<br>新規<br>申請中<br>人<br>保<br>源<br>認<br>7<br>の<br>30件<br>EXT(30)                                                                                                   |
| 2010/08/18<br>2010081804000001<br>2019/11/11<br>2015/05075000004<br>2015/05075000001<br>2007/08/01<br>2007/08/01<br>2007/08/01<br>2019/11/11<br>201911110200016<br>2015/06/01<br>2015/06/01<br>2015/06/00<br>2015/06/01<br>2015/06/01<br>2015/06/00<br>2015/06/00<br>2015/00<br>2015/06/000    | 法计向送金入金依頼<br>輸出為督實取·取立<br>外資預金振替依頼<br>輸入信用状発行<br>輸出為替買取·取立<br>輸出為替買取·取立                                                                                          | 2010/08/19<br>2019/11/12<br>2013/05/07<br>2007/08/03<br>2019/11/29<br>2015/06/03 | ESS OF FURDASHINN<br>SENDER<br>ZZZZZZZZZZZZZZZZZZZZZZZZZZZZZZZZZZZZ   | 承認取下<br>NEGO                            | JPY 501<br>USD 1,006,00<br>USD 20,000,00<br>USD 10,000,00<br>USD 1,000,00<br>USD 20,000,00<br>USD 1,000,00 | 担当者<br>特権者<br>担当者(<br>担当者)<br>担当者<br>担当者(<br>みず)ま                                                                         | 和         承認           11         森福祉           12         和           002         特権承           11         み引           11         み引           002         特権承           002         特権承           11         み引           11         み引           11         み引           11         み引           11         み引           11         み引           11         み引           11         カ引           11         カ引           11                                                                                                    | 者001<br>記者002<br>記者02<br>記者02<br>ま太郎<br>ま太郎<br>者001<br>記者002<br>ま太郎<br>(次)<br>N                                                                                        | 承認中<br>承認中<br>依頼<br>差戻<br>申請中<br>新規中<br>協和<br>型中<br>人<br>公<br>承認<br>20<br>の<br>30件<br>EXT(30)                                                                                                |
| 2010/08/18<br>2010081804000001<br>2019/11/11<br>2019111102000004<br>2015/05/07<br>2007/08/01<br>2007/08/01<br>2007/08/01<br>2019/11/11<br>2019/11/11<br>2019/11/11<br>2019/11/11<br>2015/06/01<br>2015/06/05/06/00<br>20 | <ul> <li>法(中)送金入金依頼</li> <li>輸出為替買取・取立</li> <li>外貨預金振替依頼</li> <li>輸入信用状発行</li> <li>輸出為替買取・取立</li> <li>輸出為替買取・取立</li> <li>輸出為替買取・取立</li> <li>輸出為替買取・取立</li> </ul> | 2019/08/19<br>2019/11/12<br>2013/05/07<br>2007/08/03<br>2019/11/29<br>2015/06/03 | ESS OF FURDASHINN<br>SENDER<br>ZZZZZZZZZZZZZZZZZZZZZZZZZZZZZZZZZZZZ   | 承認取下<br>NEGO                            | JPY 501<br>USD 1,006.00<br>USD 20,000.00<br>USD 10,000.00<br>USD 20,000.00<br>USD 20,000.00                | 担当者<br>担当者<br>担当者<br>担当者<br>担当者<br>の<br>オ<br>月<br>ま<br>る<br>、<br>、<br>、<br>、<br>、<br>、<br>、<br>、<br>、<br>、<br>、<br>、<br>、 | <ul> <li>「和経経」</li> <li>「和福祉」</li> <li>「和福祉」</li> <li>「和福祉」</li> <li>「和福祉」</li> <li>「日本日本</li> <li>「日本日本</li> <li>「日本日本</li> <li>「日本日本</li> <li>「日本日本</li> <li>「日本日本</li> <li>「日本日本</li> <li>「日本日本</li> <li>「日本日本</li> <li>「日本日本</li> <li>「日本</li> <li>「日本</li></ul> | 者001<br>認者002<br>忍者1<br>認者002<br>ま太郎<br>ま太郎<br>者001<br>認者002<br>ま太郎<br>派者の1<br>認者002<br>ま太郎                                                                            | 承認中<br>承認中<br>依頼<br>差<br>厚<br>申請中<br>勝<br>項<br>甲<br>請<br>中<br>勝<br>項<br>中<br>訪<br>中<br>二<br>の<br>の<br>辺<br>中<br>の<br>の<br>の<br>の<br>の<br>の<br>の<br>の<br>の<br>の<br>の<br>の<br>の<br>の<br>の<br>の |

#### ●検索条件

| 項目名  | 入力可能文字      | 備考                                                                                   |
|------|-------------|--------------------------------------------------------------------------------------|
| 承認者  | リストから選択     | "ご自身分"、"全員分" から選択します。                                                                |
| 表示対象 | リストから選択     | "全て"、"未承認データのみ"から選択します。                                                              |
| 申請番号 | 半角数字 16 桁以内 | "全申請番号"、"申請番号指定"から選択します。                                                             |
| 取引種類 | リストから選択     | "仕向送金依頼"、"被仕向送金入金依頼"、"外貨預金振替依頼"、"輸入<br>信用状発行依頼"、"輸入手形決済依頼"、"輸出為替買取・取立依頼"<br>から選択します。 |

●並び順

| 項目名 | 入力可能文字  | 備考                                        |
|-----|---------|-------------------------------------------|
| 並び順 | リストから選択 | "取引指定日"、"相手先"から選択し、"降順"または"昇順"を指定しま<br>す。 |

## 2.1.4 合計金額・件数を確認する場合

承認状況一覧画面から、合計を確認したい依頼データの選択チェックボックスをチェックし、 [金額合計]をクリックすると、通貨ごとに合計金額・件数が表示されます。

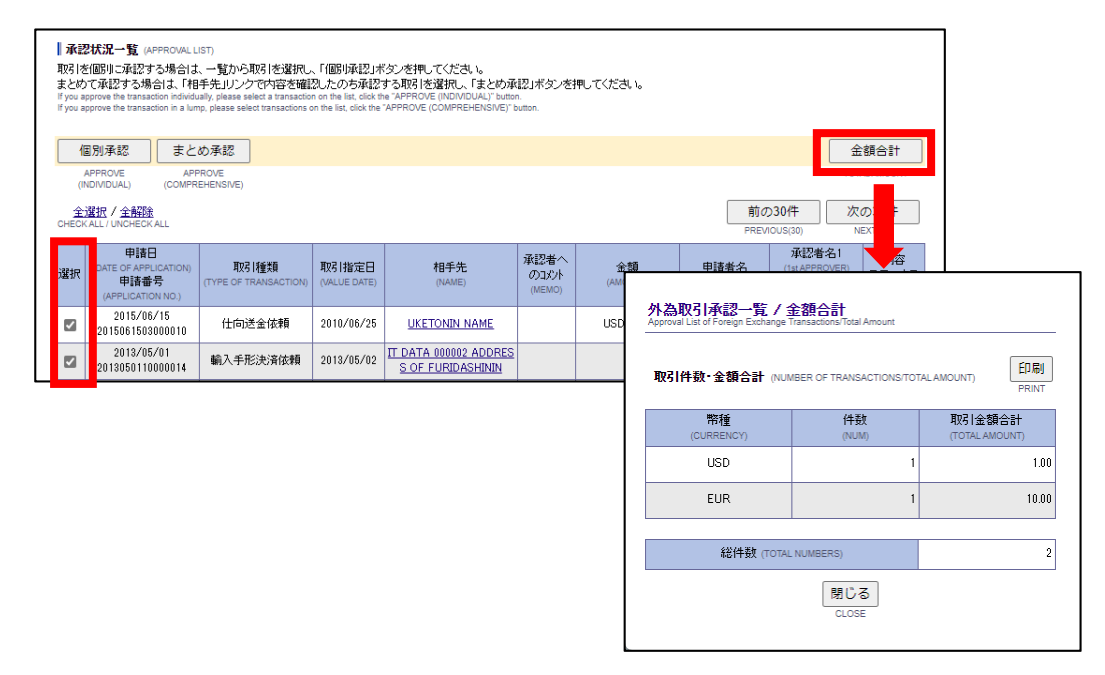

✓ 補足● 幣種は、USD、EUR、JPY、その他の通貨(アルファベット順)で表示されます。

金額変更を伴わない輸入信用状の変更依頼の場合は、合計に含まれません。

## 2.1.5 承認状況の確認

1. 該当のデータ行の内容・ステータス欄を確認します。

| 承認                                         | ▲ 22 伏兄一覧 (APPROVAL LIST)                                                                                                    |                               |                       |               |                        |                |                     |                                                    |                         |  |  |  |
|--------------------------------------------|----------------------------------------------------------------------------------------------------|-------------------------------|-----------------------|---------------|------------------------|----------------|---------------------|----------------------------------------------------|-------------------------|--|--|--|
| 取引き<br>まとめ<br>If you a<br>If you a         | 取引き個別に示記する場合は、一覧から取引き達雑択し、「個別小菜記」ボタンを押してください。<br>まとめで減記する場合は、「特手先」リンプで内容を確認したの方承認する現象」を通知人「真とめ承認」があった。<br>Hyou approve the transaction indivisation in the fact, the "APPROVE (ICM/REHENSIVE)" button.<br>Hyou approve the transaction in a lump, please select transactions on the list, click the "APPROVE (ICM/REHENSIVE)" button. |                               |                       |               |                        |                |                     |                                                    |                         |  |  |  |
| ſ                                          | 個別承認まとめ承認                                                                                                    |                               |                       |               |                        |                |                     |                                                    |                         |  |  |  |
|                                            | APPROVE APP<br>NDIVIDUAL) (COMPR                                                                                                    | PROVE<br>EHENSIVE)            |                       |               |                        |                |                     | TOT                                                | AL AMOUNT               |  |  |  |
| CHECK                                      | · <u>選択 / 全解除</u><br>〈ALL / UNCHECK ALL                                                                                                    |                               |                       |               |                        |                | 前0.<br>PREV         | )30件 次<br>IOUS(30) N                               | の30件<br>EXT(30)         |  |  |  |
| 選択                                         | 申請日<br>(DATE OF APPLICATION)<br>申請番号<br>(APPLICATION NO.)                                                                                                    | 取引種類<br>(TYPE OF TRANSACTION) | 取引指定日<br>(VALUE DATE) | 相手先<br>(NAME) | 承認者へ<br>のコメル<br>(MEMO) | 金額<br>(AMOUNT) | 申請者名<br>(APPLICANT) | 承認者名1<br>(1st APPROVER)<br>承認者名2<br>(2nd APPROVER) | 内容<br>ステータス<br>(STATUS) |  |  |  |
|                                            | 2015/06/15<br>2015061503000010                                                                                                    | 仕向送金依頼                        | 2015/06/25            | AAABBB        |                        | USD 200,000.00 | みずほ 次郎              | みずほ 太郎                                             | 申請中                     |  |  |  |
|                                            | 2015/05/01<br>2015050110000014                                                                                                    | 輸出為替買取·取立                     | 2015/05/02            | CCCDDD        | NEGO                   | JPY 501        | みずほ 次郎              | みずほ 太郎                                             | L/G<br>申請中              |  |  |  |
| <u> 前の30</u> 件 次の30件 PREVIOUS(30) NEXT(30) |                                                                                                    |                               |                       |               |                        |                |                     |                                                    |                         |  |  |  |
| ſ                                          | 個別項記     まとの承認       APPROVE     APPROVE       (NOMPUAL)     (COMPREMISE)                                                                                                    |                               |                       |               |                        |                |                     |                                                    |                         |  |  |  |

#### ●承認状況ステータス一覧

| ステータス | 内 容                                                |
|-------|----------------------------------------------------|
| 申請中   | 作成者の承認依頼後、承認者による承認が未済の状態                           |
| 承認中   | ダブル承認の場合で、一人目の承認者による承認が完了し、二人目の承認者によ<br>る承認が未済の状態  |
| 承認済   | 承認(ダブル承認の場合は二人目の承認者による承認)が完了し、当行に依頼デ<br>ータが発信された状態 |

| !注意 | ٠ | 「仕向送金依頼」の当日処理の承認時限は、「1.はじめに-2」をご参照ください。                           |
|-----|---|-------------------------------------------------------------------|
|     | • | 「被仕向送金入金依頼」の当日処理の承認時限は、当日(銀行営業日)の <u>16:00まで</u> とな<br>ります。       |
|     | • | 「外貨預金振替依頼」の当日処理の承認時限は、当日(銀行営業日)の <u>15:00まで</u> となり<br>ます。        |
|     | • | 「輸入信用状発行依頼・条件変更依頼」の当日処理の承認時限は、当日(銀行営業日)の<br><u>11:00まで</u> となります。 |
|     | • | 「輸入手形決済依頼」「輸出為替買取・取立依頼」の当日処理の承認時限は、前営業日(銀<br>行営業日)の23:00までとなります。  |

| ∥ 補足 | ● <b>万</b>         | 承認者を「全員分」とすると[個別承認][まとめ承認]ボタンは表示されません。                      |     |                   |  |  |  |  |  |  |  |  |
|------|--------------------|-------------------------------------------------------------|-----|-------------------|--|--|--|--|--|--|--|--|
|      | ● 「<br>以           | 「輸入信用状発行・条件変更依頼」「輸出為替買取・取立依頼」では"取引種類""内容"は<br>以下のとおり表示されます。 |     |                   |  |  |  |  |  |  |  |  |
|      | 取引種類 内容 表示している取引内容 |                                                             |     |                   |  |  |  |  |  |  |  |  |
|      |                    | 龄】信田州祭行佐胡                                                   | 新規  | 輸入信用状発行依頼         |  |  |  |  |  |  |  |  |
|      |                    | 鞩入信用扒光1] 10 粮                                               | 変更  | 輸入信用状条件変更依頼       |  |  |  |  |  |  |  |  |
|      |                    |                                                             | 依頼書 | 輸出為替買取·取立依頼       |  |  |  |  |  |  |  |  |
|      |                    | 輸出為替買取·取立依頼                                                 | C/N | CABLE NEGOTIATION |  |  |  |  |  |  |  |  |
|      |                    |                                                             | L/G | L/G 付買取·取立依頼      |  |  |  |  |  |  |  |  |

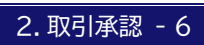

2.2 個別承認

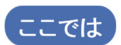

承認依頼された外為取引を承認者または特権承認者が 1 件ずつ承認する作業手順について説明します。

注意
 「仕向送金取消依頼」の承認は、仕向送金メニューの「仕向送金取消依頼/一覧」画面」から行います。
 ① 参照
 「仕向送金取消依頼」の承認: 3.仕向送金の取消依頼承認-2

## 2.2.1 承認データの選択

 一覧に承認依頼されたデータが表示されます。
 必要に応じて表示条件や並び順を指定した後、[検索・並び替え]ボタンをクリックし、対象の データを表示します。

□ 参照 表示方法 : 2.1 外為取引承認状況一覧

2. 該当のデータ行の「選択」チェックボックスをチェックし、[個別承認]ボタンをクリックします。

| 承認                                   | ▲四代兄一覧 (APPROVAL LIST)                                                                                                    |                               |                       |               |                        |                |                     |                                                    |                         |  |  |  |
|--------------------------------------|----------------------------------------------------------------------------------------------------|-------------------------------|-----------------------|---------------|------------------------|----------------|---------------------|----------------------------------------------------|-------------------------|--|--|--|
| 取引を<br>まとめ<br>If you ap<br>If you ap | 取りき値間)ご和記する場合は、一覧から取りき選択し、「値関ル社2」ボタンを押してください。<br>まとめで確認する場合は、「特手先」リンプで内容を確認したのち承認する取りを選択へ、「まとめ承認」キシンを押してください。<br>げyou approve the transaction individual planes select transaction on the list, click the "XPPROVE (INOMPREHENSIVE") button.<br>If you approve the transaction in a lump, please select transactions on the list, click the "XPPROVE" (COMPREHENSIVE") button. |                               |                       |               |                        |                |                     |                                                    |                         |  |  |  |
| 個                                    | 別承認まと                                                                                                    | カ承認                           |                       |               |                        |                |                     | 金                                                  | 額合計                     |  |  |  |
| A                                    | PPROVE APP                                                                                                    | PROVE                         |                       |               |                        |                |                     | тот                                                | AL AMOUNT               |  |  |  |
| ()<br>全注<br>CHECK                    | (INDMDUL) (CMPREHENSIVE)<br><u>金融家</u> /金融金<br>CHECKALL UNCHECK ALL PREMOUS(30) NEXT(30)                                                                                                    |                               |                       |               |                        |                |                     |                                                    |                         |  |  |  |
| 選択                                   | 申請日<br>DATE OF APPLICATION)<br>申請番号<br>(APPLICATION NO.)                                                                                                    | 取引種類<br>(TYPE OF TRANSACTION) | 取引指定日<br>(VALUE DATE) | 相手先<br>(NAME) | 承認着へ<br>のコメル<br>(MEMO) | 金額<br>(AMOUNT) | 申請者名<br>(APPLICANT) | 承認者名1<br>(1st APPROVER)<br>承認者名2<br>(2nd APPROVER) | 内容<br>ステータス<br>(STATUS) |  |  |  |
|                                      | 2015/06/15<br>2015061503000010                                                                                                    | 仕向送金依頼                        | 2015/06/25            | AAABBB        |                        | USD 200,000.00 | みずほ 次郎              | みずほ 太郎                                             | 申請中                     |  |  |  |
|                                      | 2015/05/01<br>2015050110000014                                                                                                    | 輸出為替買取·取立                     | 2015/05/02            | CCCDDD        | NEGO                   | JPY 501        | みずほ 次郎              | みずほ 太郎                                             | L/G<br>申請中              |  |  |  |
| 16                                   | 前の30件         次の30件           アREVIOUS(0)         NEXT(30)           電力単純         1                                                                                                    |                               |                       |               |                        |                |                     |                                                    |                         |  |  |  |
| (IN                                  | DIVIDUAL) (COMPR                                                                                                    | EHENSIVE)                     |                       |               |                        |                |                     |                                                    |                         |  |  |  |

▶ 各取引の詳細画面が表示されます。

| ∥ 補足 | 承認依頼データを差し戻すときは、該当行の相手先をクリックして次へ進みます。 |
|------|---------------------------------------|
| 田 参照 | 差戻の操作方法 : 2.取引承認-17                   |

## 2.2.2 承認申請データの詳細確認

1. [承認]ボタンをクリックします。

| 外貨預金                       | 辰替依頼承認             | /詳細                       |    |                            | 選択≥承           | 22>確認>完了 ? <u>へル</u> |  |  |  |
|----------------------------|--------------------|---------------------------|----|----------------------------|----------------|----------------------|--|--|--|
| 申請基本情                      | <b>与</b> 幸辰        |                           |    |                            |                |                      |  |  |  |
| 申請日                        |                    | 2024/06/10                |    | 画面例:外貨預金振替依頼サービス           |                |                      |  |  |  |
| 申請番号                       |                    | 2024061005000004          |    |                            |                |                      |  |  |  |
|                            | ユーザーID             | tantou001                 |    |                            |                |                      |  |  |  |
| 申請者                        | ユーザー名              | 担当者1                      |    |                            |                |                      |  |  |  |
|                            | コメント               |                           |    |                            |                |                      |  |  |  |
| 承認者1                       | ユーザーID             | shounin001                |    |                            |                |                      |  |  |  |
|                            | ユーザー名              | みずほ 太郎                    |    |                            |                |                      |  |  |  |
| ステータス                      |                    | 申請中                       |    |                            |                |                      |  |  |  |
| 差戻事由                       |                    |                           |    |                            |                |                      |  |  |  |
| 基本情報                       |                    |                           |    |                            |                |                      |  |  |  |
| 作成日 (DATE                  | .)                 | 2024/06/10                |    |                            |                |                      |  |  |  |
| 支店名 (BRAN                  | VCH)               | 東京宮業部                     |    |                            |                |                      |  |  |  |
| お各さま番ち                     | -(СМЮ              | 0011234567 ミスボシヨウシー       |    |                            |                |                      |  |  |  |
| 振智対家LLB<br>(TYPE OF ACC    | E<br>OUNT-A/C NO.) | 外貨普通預金 USD 9000000        |    |                            |                |                      |  |  |  |
| 振替区分                       |                    | 出金                        | 振権 | 諸金額 (AMOUNT) USD 10,000.00 |                |                      |  |  |  |
| 振替日 (MALU                  | E)                 | 2024/06/10                | 貫著 | 土整理番号 (YOUR REF NO.)       |                |                      |  |  |  |
| 振替金額•                      | 内訳                 | 据替相手门座                    |    | 相場種業員                      | 予約·値決番号        | 換貨相場                 |  |  |  |
| (AMOL                      | JNT(DETAILS))      | (TYPE OF ACCOUNT-A/C NO.) | (W | AY OF SETTLEMENT)          | (CONTRACT NO.) | (RATE)               |  |  |  |
|                            | 10,000.            | 10 普通預金 JPY 1234567       | 公  | 示相場·直物値決                   |                |                      |  |  |  |
| 承認         差戻         承認取下 |                    |                           |    |                            |                |                      |  |  |  |
| 戻る                         |                    |                           |    |                            |                |                      |  |  |  |

▶ 確認画面が表示されます。

## 2.2.3 申請データの承認確定

- 1. 内容を確認し、取引実行パスワードを入力します。
- 2. [確定]ボタンをクリックします。

| 外貨預金振                   | 潜依頼承認                                              | / 確認                                |                             | 選択>:                      | 承認> <b>確認</b> >完了 | <u>? ਨਮਟ</u> |  |  |  |  |  |  |
|-------------------------|----------------------------------------------------|-------------------------------------|-----------------------------|---------------------------|-------------------|--------------|--|--|--|--|--|--|
| 承認する場合                  | 承認する場合は取引実行バスワードを、差し戻す場合は差戻事由を入力して「確定」ボタンを押してください。 |                                     |                             |                           |                   |              |  |  |  |  |  |  |
| 申請基本情報                  |                                                    |                                     |                             |                           |                   |              |  |  |  |  |  |  |
| 申請日 2024/06/10          |                                                    |                                     |                             |                           |                   |              |  |  |  |  |  |  |
| 申請番号                    |                                                    | 2024061005000004                    |                             |                           |                   |              |  |  |  |  |  |  |
|                         | ユーザーID                                             | tantou001                           |                             |                           |                   |              |  |  |  |  |  |  |
| 申請者                     | ユーザー名                                              | 担当者1                                |                             |                           |                   |              |  |  |  |  |  |  |
|                         | ⊐x2ŀ                                               |                                     |                             |                           |                   |              |  |  |  |  |  |  |
| 承認者1                    | ユーザーID                                             | shounin001                          |                             |                           |                   |              |  |  |  |  |  |  |
|                         | ユーザー名                                              | みずほ 太郎                              |                             |                           |                   |              |  |  |  |  |  |  |
| ステータス                   |                                                    | 申請中                                 |                             |                           |                   |              |  |  |  |  |  |  |
| 差戻事由                    |                                                    |                                     |                             |                           |                   |              |  |  |  |  |  |  |
| 基本情報                    |                                                    |                                     |                             |                           |                   |              |  |  |  |  |  |  |
| 作成日 (DATE)              |                                                    | 2024/06/10                          |                             |                           |                   |              |  |  |  |  |  |  |
| 支店名 (BRANG              | H)                                                 | 原言葉部                                |                             |                           |                   |              |  |  |  |  |  |  |
| お客さま番号の                 | (CMR)                                              | 0011284567 ミズボシヨウシ                  |                             |                           |                   |              |  |  |  |  |  |  |
| 振替対象口座<br>(TYPE OF ACCO | UNT • A/C NO.)                                     | ↑貨售通預金 USD 9000000                  |                             |                           |                   |              |  |  |  |  |  |  |
| 振替区分                    |                                                    | 出金                                  | USD 10,000.00               |                           |                   |              |  |  |  |  |  |  |
| 振替日 (VALUE              | )                                                  | 2024/06/10                          |                             |                           |                   |              |  |  |  |  |  |  |
| 振替金額・P                  | 9#R                                                |                                     |                             |                           |                   |              |  |  |  |  |  |  |
| 振替:<br>(AMOUI           | 金額内訳<br>NT(DETAILS))                               | 振替相手口座<br>(TYPE OF ACCOUNT-A/C NO.) | 相場種類<br>(WAY OF SETTLEMENT) | 予約·値決番号<br>(CONTRACT NO.) | 換算相場<br>(RATE)    | <b>5</b>     |  |  |  |  |  |  |
|                         | 10,000.0                                           | 10 普通預金 JPY 1284567                 | 公示相場·直物値決                   |                           |                   |              |  |  |  |  |  |  |
|                         |                                                    |                                     |                             |                           |                   |              |  |  |  |  |  |  |
|                         |                                                    |                                     |                             |                           |                   |              |  |  |  |  |  |  |
| 取引実行バス                  | ワード                                                |                                     |                             |                           |                   |              |  |  |  |  |  |  |
|                         |                                                    |                                     |                             |                           |                   |              |  |  |  |  |  |  |
| 確定                      | ÉDIBI                                              | 画面                                  |                             |                           |                   |              |  |  |  |  |  |  |
|                         |                                                    |                                     |                             |                           |                   |              |  |  |  |  |  |  |
|                         |                                                    |                                     |                             |                           |                   |              |  |  |  |  |  |  |
| 戻る                      |                                                    |                                     |                             |                           |                   |              |  |  |  |  |  |  |

▶ 完了画面が表示されます。以上で、承認依頼データは承認されました。

#### 『みずほ e-ビジネスサイト』 操作マニュアル 外為取引 承認編

| 外貨預金                                        | 振替依頼承認,               | ' 完了         |                                  |                     |                               |               | <b>選択&gt;</b> 須 | 認>確認>完了 | ? <u>~</u> ! |
|---------------------------------------------|-----------------------|--------------|----------------------------------|---------------------|-------------------------------|---------------|-----------------|---------|--------------|
| 防しの承認ま<br>いお、当行へ                            | または差戻が完了し<br>お問い合わせの際 | ました。<br>よ申請者 | 号でご照会ください。                       |                     |                               |               |                 |         |              |
| 申諸基本情                                       | 青報                    |              |                                  |                     |                               |               |                 |         |              |
| 申請日                                         |                       | 2024/0       | 16/10                            |                     |                               |               |                 |         |              |
| 申諸番号                                        |                       | 202406       | 1005000004                       |                     |                               |               |                 |         |              |
|                                             | ユーザーID                | tantou       | 001                              |                     |                               |               |                 |         |              |
| 申諸者                                         | ユーザー名                 | 担当者          | 1                                |                     |                               |               |                 |         |              |
|                                             | コメント                  |              |                                  |                     |                               |               |                 |         |              |
| 承認者1                                        | ユーザーID                | shouni       | n001                             |                     |                               |               |                 |         |              |
|                                             | ユーザー名                 | みずほ          | 太郎                               |                     |                               |               |                 |         |              |
| ステータス                                       |                       | 承認達          |                                  |                     |                               |               |                 |         |              |
| 差戻事由                                        |                       |              |                                  |                     |                               |               |                 |         |              |
| 基本情報<br>作成日 (DATE                           | E)                    |              | 2024/06/10                       |                     |                               |               |                 |         |              |
| <u>シ/占・占(6rv4</u><br>お客は主 <u></u> 素を        |                       |              | 第75百余ロP<br>0011094567 37(ま)(ロウン) |                     |                               |               |                 |         |              |
| 振替対象ロリ<br>(TYPE OF ACC                      | 座<br>COUNT-A/C NO.)   |              | 外貨普通預金 USD 9000000               |                     |                               |               |                 |         |              |
| 振替区分                                        |                       |              | 出金                               |                     | 振替金額 (AMOUNT)                 | USD 10,000.00 | 3D 10,000.00    |         |              |
| 振替日 (VALU                                   | UE)                   |              | 2024/06/10                       |                     | <u> 貴社整理番号 (YOUR REF NO.)</u> |               |                 |         |              |
| 振替金額·                                       | 内訳                    |              |                                  |                     |                               |               |                 |         |              |
| 振替金額内訳                                      |                       |              | 振替相手口座                           | _                   | 相場種類                          | Ŧ             | 約·値決番号          | 換算相     | 婸            |
| (AMOUNT(DETAILS)) (TYPE OF ACCOUNT-A/C NO.) |                       |              |                                  | (WAY OF SETTLEMENT) | ()                            | CONTRACT NO.) | (RATE           | )       |              |
|                                             | 10,000.00             |              | 宮池開金 JPY 1234567                 | 1                   | 公示相場,直初他决                     |               |                 |         |              |
| 印刷画                                         | 面                     |              |                                  |                     |                               |               |                 |         |              |
| 承認一覧/                                       | へ戻る                   |              |                                  |                     |                               |               |                 |         |              |

✓ 補足 「承認」「差戻」とも[確定]をクリックすると、承認申請者(ダブル承認運用の場合はご自身以 外の承認者および申請者)に電子メールで通知を行います。

| !注意 | • | 承認済の取引については、e-ビジネスサイトから変更・取消依頼を行うことはできません。(仕向送金依頼を除く)                                                                                                    |
|-----|---|----------------------------------------------------------------------------------------------------|
|     | • | 外為取引の変更・取消については以下のとおり、取引内容に応じてお手続きをお願いい<br>たします。                                                                                                    |
|     |   | ・「仕向送金依頼」の取消<br><u>外為センター</u> に電話連絡後、e-ビジネスサイトから仕向送金取消依頼の操作を行っ<br>てください。                                                                                           |
|     |   | ・「仕向送金依頼」の変更、「被仕向送金入金依頼」「外貨預金振替依頼」の変更・取消<br><u>外為センター</u> に電話連絡後、「みずほ e-ビジネスサイト外為取引変更・取消依頼書」を<br><u>外為センター</u> にファクシミリで送信してください。そのうえで、書類原本をすみやかに<br>お取引部店へご送付ください。 |
|     |   | ・「輸入信用状発行、条件変更依頼」の変更・取消                                                                                                    |
|     |   | <u>お取引部店</u> へ電話連絡後、「みずほ e-ビジネスサイト外為取引変更・取消依頼書」を<br><u>お取引部店</u> にファクシミリで送信してください。                                                                                 |
|     |   |                                                                                                    |

# 2.3 まとめ承認

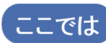

ここでは 承認依頼された複数の外為取引を承認者または特権承認者がまとめて承認する作業 手順について説明します。

! 注意 「仕向送金取消依頼」の承認は、仕向送金メニューの「仕向送金取消依頼/一覧」画面」から行います。 四参照 「仕向送金取消依頼」の承認: 3. 仕向送金の取消依頼承認-2

## 2.3.1 まとめ承認データの選択

- 1. 一覧に承認依頼されたデータが表示されます。 必要に応じて表示条件や並び順を指定した後、[検索・並び替え]ボタンをクリックし、対象の データを表示します。 □ 参照 表示方法 : 2.1 外為取引承認状況一覧
- 該当のデータ行の「選択」チェックボックスをチェックします。
- 3. [まとめ承認]ボタンをクリックします。

| <b>承認</b> 取引を<br>取引を<br>まとめ | ■ 希望状況一覧 (APPROVAL LIST)<br>取引性(個別に承認する場合は、一覧から取引を選択し、「個別承認」ポタンを押してください。<br>まとめで気配する場合は、「相手先」リンクで内容を確認したの方準定する取引を選択し、「まとが承認」ポタンを押してください。<br>別少 approve the manazoon individually jueas select a tamazoon on the list (cit the APPROVE (MUMOULL) Luton. |                               |                       |               |                        |                |                     |                                                    |                         |  |  |  |
|-----------------------------|----------------------------------------------------------------------------------------------------|-------------------------------|-----------------------|---------------|------------------------|----------------|---------------------|----------------------------------------------------|-------------------------|--|--|--|
| If you ap                   | If you approve the transaction is a lump, please select transactions on the list, click the "APPROVE (COMPREHENSIVE)" button.  (個別体記) まとめ承認 APPROVE APPROVE TOTAL AMOUNT TOTAL AMOUNT                                                                  |                               |                       |               |                        |                |                     |                                                    |                         |  |  |  |
| (14)<br>全过<br>CHECK         | <u>超択/全解除</u><br>ALL/UNCHECK ALL                                                                                                    | Energive)                     |                       |               |                        |                | 前 <i>0</i><br>PREV  | )30件 次<br>IOUS(30) NB                              | の30件<br>EXT(30)         |  |  |  |
| 選択                          | 申請日<br>DATE OF APPLICATION)<br>申請番号<br>(APPLICATION NO.)                                                                                                    | 取引種類<br>(TYPE OF TRANSACTION) | 取引指定日<br>(VALUE DATE) | 相手先<br>(NAME) | 承認者へ<br>のコメル<br>(MEMO) | 金額<br>(AMOUNT) | 申請者名<br>(APPLICANT) | 承認者名1<br>(1st APPROVER)<br>承認者名2<br>(2nd APPROVER) | 内容<br>ステータス<br>(STATUS) |  |  |  |
|                             | 2015/06/15<br>2015061503000010                                                                                                    | 仕向送金依頼                        | 2015/06/25            | AAABBB        |                        | USD 200,000.00 | みずほ 次郎              | みずほ 太郎                                             | 申諸中                     |  |  |  |
|                             | 2015/05/01<br>2015050110000014                                                                                                    | 輸出為替買取·取立                     | 2015/05/02            | CCCDDD        | NEGO                   | JPY 501        | みずほ 次郎              | みずほ 太郎                                             | L/G<br>申請中              |  |  |  |
|                             | 前の39/件 次の30/件<br>PREVIOUS(0) NEXT(3)                                                                                                    |                               |                       |               |                        |                |                     |                                                    |                         |  |  |  |
| A<br>(INI                   | 「個別承認<br>APPROVE<br>(NOMDULL) (COMPREHENSIVE)                                                                                                    |                               |                       |               |                        |                |                     |                                                    |                         |  |  |  |

▶ 外為まとめ承認/確認画面が表示されます。

## 2.3.2 まとめ承認データの確認・確定

- 1. 内容を確認し、取引実行パスワードを入力します。
- 2. [確定]ボタンをクリックします。

| 外為まとめ承認 / G<br>Comprehensive Approval of For        | 霍認<br>reign Exchange Transactions/Co       | nfirmation            |                 |                        |                |                     | 選択> <b>確認</b> >完了                                  | <u>?</u> <u>_</u>       |
|-----------------------------------------------------|--------------------------------------------|-----------------------|-----------------|------------------------|----------------|---------------------|----------------------------------------------------|-------------------------|
|                                                     |                                            |                       |                 |                        |                |                     |                                                    | 戻る                      |
| destructure la suide                                | 1.10 Contactor 1.10 Jac Interfaces - and 4 | a."-a                 |                 |                        |                |                     |                                                    | BACK                    |
| 小谷を雑記し、よつしけれ<br>Sheck the application, and click    | は「唯定」不分ノを押してく<br>the "CONFIRM" button.     | 1206 %                |                 |                        |                |                     |                                                    |                         |
| 承認状況一覧 (APPR)                                       | OVAL LIST)                                 |                       |                 |                        |                |                     |                                                    |                         |
| 申請日<br>(DATE OF APPL.)<br>申請番号<br>(APPLICATION NO.) | <b>取引種類</b><br>(TYPE OF<br>TRANSACTION)    | 取引指定日<br>(VALUE DATE) | 相手先<br>(NAME)   | 承認者へ<br>のコパト<br>(MEMO) | 金額<br>(AMOUNT) | 申請者名<br>(APPLICANT) | 承認者名1<br>(1st APPROVER)<br>承認者名2<br>(2nd APPROVER) | 内容<br>ステータス<br>(STATUS) |
| 2015/08/06<br>2015080601000001                      | 輸出為替買取·取立                                  | 2015/08/07            | ABC-BENEFICIARY |                        | USD 30,000.00  | 瑞穂 太郎               | みずほ 次郎<br>みずほ 花子                                   | 依頼書<br>申請中              |
| 2015/08/18<br>2015081803000001                      | 仕向送金依頼                                     | 2015/08/19            | ABC             | 承認願い<br>ます             | USD 100.00     | 顧客管理者1              | 顧客管理者2                                             | 申請中                     |
| 承認者入力欄 (APPRO                                       | VER INPUT FORM)                            |                       |                 |                        |                |                     |                                                    |                         |
| 取引実行バスワード                                           |                                            |                       |                 |                        |                |                     |                                                    |                         |
| (EXECUTION PASSWORD)                                |                                            |                       |                 |                        |                |                     |                                                    |                         |
| 確定                                                  |                                            |                       |                 |                        |                |                     |                                                    | 戻る<br>BACK              |

▶ 完了画面が表示されます。以上で、承認依頼データは承認されました。

| ∥ 補足 | 「承認」「差戻」とも[確定]をクリックすると、承認申請者(ダブル承認運用の場合はご自身以<br>外の承認者および申請者)に電子メールで通知を行います。                                                                                        |
|------|----------------------------------------------------------------------------------------------------|
|      |                                                                                                    |
| !注意  | ● 承認済の取引については、e-ビジネスサイトから変更・取消依頼を行うことはできません。(仕向送金依頼を除く)                                                                                                    |
|      | <ul> <li>● 外為取引の変更・取消については以下のとおり、取引内容に応じてお手続きをお願いいたします。</li> </ul>                                                                                                 |
|      | ・「仕向送金依頼」の取消<br><u>外為センター</u> に電話連絡後、e-ビジネスサイトから仕向送金取消依頼の操作を行っ<br>てください。                                                                                           |
|      | ・「仕向送金依頼」の変更、「被仕向送金入金依頼」「外貨預金振替依頼」の変更・取消<br><u>外為センター</u> に電話連絡後、「みずほ e-ビジネスサイト外為取引変更・取消依頼書」を<br><u>外為センター</u> にファクシミリで送信してください。そのうえで、書類原本をすみやかに<br>お取引部店へご送付ください。 |
|      | ・「輸入信用状発行、条件変更依頼」の変更・取消<br><u>お取引部店</u> へ電話連絡後、「みずほ e-ビジネスサイト外為取引変更・取消依頼書」を<br><u>お取引部店</u> にファクシミリで送信してください。                                                      |
|      |                                                                                                    |

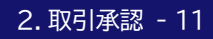

# 2.4 承認申請データの差戻

ここでは 承認申請されたデータを差し戻す手順について説明します。

## 操作方法

 一覧に承認依頼データが表示されます。
 必要に応じて検索条件や並び順を指定した後、[検索・並び替え]ボタンをクリックし対象の データを表示します。

□ 参照 表示方法 : 2.1 外為取引承認状況一覧

2. 該当のデータ行の相手先をクリックします。

| 承認<br>取引さ<br>まとめ<br>If you a<br>If you a | 2状況一覧 (APPROVAL LIS<br>と個リに承認する場合は<br>つて承認する場合は、「相<br>upprove the transaction individu<br>ppprove the transaction in a lun | 57)<br>、一覧から取引を選択し<br>手先」リンクで内容を確認<br>ally, please select a transactio<br>p, please select transactions o | 、「個別承認」オ<br>記したのち承認<br>n on the list, click t<br>on the list, click the | ペタンを押してください。<br>する取引を選択し、「まとめ承<br>he "APPROVE (INDIVIDUAL)" butto<br>"APPROVE (COMPREHENSIVE)" t | 認」ボタンを<br>n.<br>sutton. | 押してください。       |                     |                                                    |                         |
|------------------------------------------|----------------------------------------------------------------------------------------------------|----------------------------------------------------------------------------------------------------|-------------------------------------------------------------------------|--------------------------------------------------------------------------------------------------|-------------------------|----------------|---------------------|----------------------------------------------------|-------------------------|
| Í                                        | 固別承認 まとる                                                                                                    | カ承認                                                                                                    |                                                                         |                                                                                                  |                         |                |                     | É                                                  | 額合計                     |
|                                          | APPROVE APP                                                                                                    | ROVE                                                                                                    |                                                                         |                                                                                                  |                         |                |                     | тот                                                | AL AMOUNT               |
| (II<br>全<br>CHECH                        | NDIVIDUAL) (COMPR<br><u>選択 / 全解除</u><br>(ALL / UNCHECK ALL                                                                 | EHENSIVE)                                                                                                 |                                                                         |                                                                                                  | _                       |                | 前0<br>PREV          | )30件 )<br>IOUS(30) N                               | の30件<br>IEXT(30)        |
| 選択                                       | 申請日<br>(DATE OF APPLICATION)<br>申請番号<br>(APPLICATION NO.)                                                                  | 取引種類<br>(TYPE OF TRANSACTION)                                                                             | 取引指定日<br>(VALUE DATE)                                                   | 相手先<br>(NAME)                                                                                    | 承認者へ<br>のコメント<br>(MEMO) | 金額<br>(AMOUNT) | 申請者名<br>(APPLICANT) | 承認者名1<br>(1st APPROVER)<br>承認者名2<br>(2nd APPROVER) | 内容<br>ステータス<br>(STATUS) |
|                                          | 2015/06/15<br>2015061503000010                                                                                             | 仕向送金依頼                                                                                                    | 2015/06/25                                                              | AAABBB                                                                                           |                         | USD 200,000.00 | みずほ 次郎              | みずほ 太郎                                             | 申請中                     |
|                                          | 2015/05/01<br>2015050110000014                                                                                             | 輸出為替買取·取立                                                                                                 | 2015/05/02                                                              | CCCDDD                                                                                           | IEGO                    | JPY 501        | みずほ 次郎              | みずほ 太郎                                             | L/G<br>申請中              |
|                                          |                                                                                                    |                                                                                                    |                                                                         |                                                                                                  |                         |                | 前の<br>PREV          | )30件 が<br>IOUS(30) M                               | の30件<br>IEXT(30)        |
| ſ                                        | 固別承認 まとい                                                                                                    | カ承認                                                                                                    |                                                                         |                                                                                                  |                         |                |                     |                                                    |                         |
| (1                                       | APPROVE APP<br>NDIVIDUAL) (COMPR                                                                                           | ROVE<br>EHENSIVE)                                                                                         |                                                                         |                                                                                                  |                         |                |                     |                                                    |                         |

▶ 各サービスの詳細画面が表示されます。

3. [差戻]ボタンをクリックします。

| 外貨預金譜                  | 藏替依賴承認               | /詳細                                 |                             | 選択>承認>確認>完了 🧿 ヘルブ             |                              |                |  |  |
|------------------------|----------------------|-------------------------------------|-----------------------------|-------------------------------|------------------------------|----------------|--|--|
| 申請基本情                  | 幸履                   |                                     |                             |                               |                              |                |  |  |
| 申請日                    |                      | 2024/06/10                          |                             |                               |                              |                |  |  |
| 申請番号                   |                      | 2024061005000004                    |                             | 「両面切り                         | 从省药全证麸                       | 休福サービフ         |  |  |
|                        | ユーザーID               | tantou001                           |                             | 回回がい                          | 77頁項亚派百                      | 低税り一ころ         |  |  |
| 目清者                    | ユーザー名                | 担当者1                                |                             |                               |                              |                |  |  |
|                        | コメント                 |                                     |                             |                               |                              |                |  |  |
| 2-037 ald 1            | ユーザーID               | shounin001                          |                             |                               |                              |                |  |  |
| Nagatar I              | ユーザー名                | みずほ 太郎                              |                             |                               |                              |                |  |  |
| マテータス                  |                      | 申諸中                                 |                             |                               |                              |                |  |  |
| 差戻事由                   |                      |                                     |                             |                               |                              |                |  |  |
| 基本情報<br>F成日 (DATE      | )                    | 2024/06/10                          |                             |                               |                              |                |  |  |
| 支店名 (BRAN              | ICH)                 | 東京営業部                               |                             |                               |                              |                |  |  |
| 5客さま番号                 | (CMR)                | 0011284567 ミス・ホシヨウシ                 |                             |                               |                              |                |  |  |
| 质替対象□归<br>(TYPE OF ACC | E<br>OUNT-A/C NO.)   | 外貨普通預金 USD 9000000                  |                             |                               |                              |                |  |  |
| 振替区分                   |                      | 出金                                  | 振替金額 (AMOUNT) USD 10,000.00 |                               |                              |                |  |  |
| 辰替日 (VALU              | E)                   | 2024/06/10                          | 貫                           | 性整理番号 (YOUR REF NO.)          |                              |                |  |  |
| 振替金額·I                 | 内訳                   |                                     |                             |                               | 1                            |                |  |  |
| 振替<br>(AMOU            | 金額内訳<br>NT(DETAILS)) | 振替相手口座<br>(TYPE OF ACCOUNT A/C NO.) | 0                           | 村目坊制建実員<br>VAY OF SETTLEMENT) | 予約・<br>値決番号<br>(CONTRACT NO) | 換算相場<br>(RATE) |  |  |
| (10100                 | 10 000 0             | 0 普通預金 JPY 1234567                  | 2                           | 示相場·直物値決                      | (001110101110.)              | (our)          |  |  |
| 承認                     | <u>څ</u>             | <b>東</b> 承認取下                       |                             |                               | 1I                           |                |  |  |
| 戻る                     |                      |                                     |                             |                               |                              |                |  |  |

▶ 依頼承認/確認画面が表示されます。

- 4. 必要に応じて、「差戻事由」を全角 20 文字以内で入力します。
- 5. [確定]ボタンをクリックします。

| 外貨預金振                   | 國法國承認               | / 確認                                |                         | 選択>;                          | 承認>確認>完了       | <u>? arī</u> |  |  |  |
|-------------------------|---------------------|-------------------------------------|-------------------------|-------------------------------|----------------|--------------|--|--|--|
| 承認する場合                  | は取引実行パス!            | フードを、差し戻す場合は差戻事由を入力して「確定」ポ          | ダンを押してください。             |                               |                |              |  |  |  |
| 申請基本情                   | 報                   |                                     |                         |                               |                |              |  |  |  |
| 申請日                     |                     | 2024/06/10                          |                         |                               |                |              |  |  |  |
| 申請番号                    |                     | 2024061005000004                    |                         |                               |                |              |  |  |  |
|                         | ユーザーID              | tantou001                           |                         |                               |                |              |  |  |  |
| 申請者                     | ユーザー名               | 担当者1                                |                         |                               |                |              |  |  |  |
|                         | コメント                |                                     |                         |                               |                |              |  |  |  |
| 承認素1                    | ユーザーID              | shounin001                          |                         |                               |                |              |  |  |  |
| 19.84.8                 | ユーザー名               | みずほ 太郎                              |                         |                               |                |              |  |  |  |
| ステータス                   |                     | 申請中                                 |                         |                               |                |              |  |  |  |
| 差戻事由                    |                     |                                     |                         |                               |                |              |  |  |  |
| 基本情報                    |                     |                                     |                         |                               |                |              |  |  |  |
| 作成日 (DATE)              | )                   | 024/06/10                           |                         |                               |                |              |  |  |  |
| 支店名 (BRAN               | CH)                 | 東京営業部                               |                         |                               |                |              |  |  |  |
| お客さま番号                  | (CMR)               | 0011284567 ミズホシヨウジ                  |                         |                               |                |              |  |  |  |
| 振替対象口座<br>(TYPE OF ACCO | DUNT-A/C NO.)       | ∧ 貸著通預金 USD 9000000                 |                         |                               |                |              |  |  |  |
| 振替区分                    |                     | 出金                                  | 振替金額 (AMOUNT)           | USD 10,000.00                 |                |              |  |  |  |
| 振替日 (VALUE              |                     | 2024/06/10                          | . 盘社整理番号 (YOUR REF NO.) |                               |                |              |  |  |  |
| 振替金額・P                  | 内訳                  |                                     |                         |                               |                |              |  |  |  |
| 振替<br>(AMOU             | 金額内訳<br>NT/DETAILSN | 振替相手口座<br>(TYPE OF ACCOUNT-AIC NO.) | 相場種類                    | 予約・<br>値決番号<br>(CONTRACT NO.) | 換算相対<br>(BATE) | 9            |  |  |  |
| (inter-                 | 10 000 1            | 10 普通預金、JPY 1234567                 | 公示相場・直物値決               | (001110101110)                | (10112)        |              |  |  |  |
| - <b></b>               |                     |                                     |                         | 1                             | 1              |              |  |  |  |
| 確定                      | EDRIJ               | 風面                                  |                         |                               |                |              |  |  |  |
| 戻る                      |                     |                                     |                         |                               |                |              |  |  |  |

▶ 完了画面が表示されます。以上で、承認依頼データは差し戻されました。

| 外貨預金振                   | <b>【</b> 替依頼承認 /    | / 完了         |                    |                                  | 還択>承           | 認>確認> <mark>完</mark> 了 | ? △1/2 |  |  |
|-------------------------|---------------------|--------------|--------------------|----------------------------------|----------------|------------------------|--------|--|--|
| 明 の承認ま;<br> お、当行へま      | しは差戻が完了し<br>調い合わせの隙 | ました。<br>よ申請者 |                    |                                  |                |                        |        |  |  |
| 申請基本情                   | 軸                   |              |                    |                                  |                |                        |        |  |  |
| 申請日                     |                     | 2024/0       | 16/10              |                                  |                |                        |        |  |  |
| 申請番号                    |                     | 202406       | 1005000004         |                                  |                |                        |        |  |  |
|                         | ユーザーID              | tantou       | 001                |                                  |                |                        |        |  |  |
| 申諸者                     | ユーザー名               | 担当者          | 1                  |                                  |                |                        |        |  |  |
|                         | コメント                |              |                    |                                  |                |                        |        |  |  |
| 承認者 1                   | ユーザーID              | shouni       | 1001               |                                  |                |                        |        |  |  |
|                         | ユーザー名               | みずほ          | 太郎                 |                                  |                |                        |        |  |  |
| ステータス                   |                     | 差戻           |                    |                                  |                |                        |        |  |  |
| 差戻事由                    |                     | 振替金          | 額許容限度額オーバー         |                                  |                |                        |        |  |  |
| 基本情報<br>作成日 (DATE)      | 1                   |              | 2024/06/10         |                                  |                |                        |        |  |  |
| 支店名 (BRAN               | CH)                 |              | 東京営業部              |                                  |                |                        |        |  |  |
| お客さま番号                  | (CMR)               |              | 0011284567 ミズボシヨウジ |                                  |                |                        |        |  |  |
| 振替対象口座<br>(TYPE OF ACCI | DUNT-A/C NO.)       |              | 外貨普通預金 USD 9000000 |                                  |                |                        |        |  |  |
| 振替区分                    |                     |              | 出金                 | 振替金額 (AMOUNT)                    | USD 10,000.00  |                        |        |  |  |
| 瓶替日 (VALUE              |                     |              | 2024/06/10         | 貴社整理番号 (YOUR REF NO.)            |                |                        |        |  |  |
| 振替金額・P                  | 内訳                  |              |                    |                                  |                |                        |        |  |  |
| 振替                      | 金額内訳                |              | 振替相手口座             | 相場種類                             | 予約·値決番号        | 換算相                    | 場      |  |  |
| (AMOU                   | 10 000 0            |              | ※通知会 JPY 1934567   | (WAY OF SETTLEMENT)<br>小〒相提・直物値沖 | (CONTRACT NO.) | (RAIE                  | ,      |  |  |
|                         | 10,000.00           |              | maine of the total |                                  |                |                        |        |  |  |
| 印刷画面                    | ī                   |              |                    |                                  |                |                        |        |  |  |
| 承認一覧へ                   | 戻る                  |              |                    |                                  |                |                        |        |  |  |

## 2.5 承認済データの承認取下

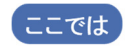

ここでは、ダブル承認が設定されており、ご自身のみ承認済みである「承認中」の場合、 ご自身の承認を取り下げる手順を説明します。

∥ 補足

ダブル承認運用で、ご自身の承認が完了し「承認中」のステータスとなっている場合のみ[承認取下] が可能です。

## 操作方法

- 1. 一覧に承認依頼データが表示されます。 必要に応じて検索条件や並び順を指定した後、[検索・並び替え]ボタンをクリックし、対象の データを表示します。 □ 参照 表示方法 : 2.1 外為取引承認状況一覧
- 2. 承認状況一覧画面から、取り下げを行うデータの選択チェックボックスをチェックし、 [個別承認]をクリックします。
- 3. 各サービスの詳細画面で[承認取下]ボタンをクリックします。

| 外貨預金掘                  | 最替依賴承認             | /詳細                                |                       |                | ▲記>完了 🥝 <u>へル</u> |  |  |  |
|------------------------|--------------------|------------------------------------|-----------------------|----------------|-------------------|--|--|--|
| 申請基本情                  | 神殿                 |                                    |                       |                |                   |  |  |  |
| 申請日                    |                    | 2021/12/06                         |                       |                |                   |  |  |  |
| 申請番号                   |                    | 2021120605000001                   |                       |                |                   |  |  |  |
|                        | ユーザーID             | kanri002                           |                       |                |                   |  |  |  |
| 申諸者                    | ユーザー名              | 管理者 次郎                             |                       |                |                   |  |  |  |
|                        | コメント               |                                    |                       |                |                   |  |  |  |
| 通初来1                   | ユーザーID             | kanri001                           |                       |                |                   |  |  |  |
| 10.60                  | ユーザー名              | 管理者 一郎                             |                       |                |                   |  |  |  |
| 承認書?                   | ユーザーID             | shounin001                         |                       |                |                   |  |  |  |
| Theorem 2              | ユーザー名              | みずほ 太郎                             |                       |                |                   |  |  |  |
| ステータス                  |                    | 承認中                                |                       |                |                   |  |  |  |
| 差戻事由                   |                    |                                    |                       |                |                   |  |  |  |
| 基本情報                   | )                  | 2021/12/06                         |                       |                |                   |  |  |  |
| 支店名 (BRAN              | /<br>ICH)          | 市 う 党 芝 当                          |                       |                |                   |  |  |  |
| お客さま番号                 |                    | ж.л.ローズロア<br>0011284567 32 (ボンヨウン) |                       |                |                   |  |  |  |
| 振替対象口度<br>(TYPE OF ACC | E<br>OUNT-A/C NO.) | 外貨普通預金 USD 9000000                 |                       |                |                   |  |  |  |
| 振替区分                   |                    | 入金                                 | 振替金額 (AMOUNT)         | USD 100,000.00 |                   |  |  |  |
| 振替日 (VALUE)            |                    | 2021/12/20                         | 貫社整理番号 (YOUR REF NO.) |                |                   |  |  |  |
| 振替金額·F                 | 内訳                 |                                    |                       |                |                   |  |  |  |
| 振替                     | 金額内訳               | 振替相手口座                             | 相場種類                  | 予約·値決番号        | 換算相場              |  |  |  |
| (AMOU                  | INT(DETAILS))      | (TYPE OF ACCOUNT-A/C NO.)          | (WAY OF SETTLEMENT)   | (CONTRACT NO.) | (RATE)            |  |  |  |
|                        | 100,000.           | JU  管测制策型 JPY 1284007              | 公示相關"巨物胆决             | I              | I                 |  |  |  |
| 承認                     | 差                  | 東都取下                               |                       |                |                   |  |  |  |
| 戻る                     |                    |                                    |                       |                |                   |  |  |  |

▶ 各サービスの承認取下確認画面が表示されますので、[確定]ボタンをクリックします。 依頼データのステータスは「申請中」に戻ります

# 3 仕向送金の取消依頼承認

| /一覧2 | 3.1 |
|------|-----|
| 頼承認5 | 3.2 |
| 差戻7  | 3.3 |
| 忍取下9 | 3.4 |

#### 『みずほ e-ビジネスサイト』 操作マニュアル 外為取引 承認編

# 3.1 仕向送金取消依頼/一覧

**ここでは** 承認依頼された仕向送金依頼取消データを検索・確認する作業について説明します。

## 3.1.1 仕向送金取消依頼/一覧の表示

| この画面への進み方                         | ホーム 🕨 外為取引                                                                                                    | ▶ 仕向送金                                                    |                       |
|-----------------------------------|----------------------------------------------------------------------------------------------------|-----------------------------------------------------------|-----------------------|
| <u>ホーム</u>   国内取引<br>仕の運金   連任の運金 | 外入取引         会社管理         重記           範出         前入         外注預金                                                 | <u>その治サービス</u><br>こ   <b>為留予約</b>   公元相婚・相婚見道。  利息手数料   共 |                       |
| <b>仕向送金</b><br>Outward Remittance |                                                                                                    |                                                           | し取消依頼一覧」を<br>クリックします。 |
| メニュー(MENU)<br>仕向送金依頼              | • <u>新規法預作成</u><br>CREATE NEW                                                                                     | ・ <u>ファイルアップロード</u><br>URICAD FLES                        |                       |
| (OUTWARD REMITTANCE)<br>仕向送金取組結果  | <ul> <li> <u> ・ 住式中データー報</u><br/>UST OF PREPARING DATA     </li> <li>         教祖結果癌会(計算者・SWIFT東文)     </li> </ul> | ・ 永辺体地浩テーシー覧<br>UST OF PREPARING GATA<br>取消依頼一覧           |                       |
| (STATEMENT OF REMITTANCE)         | STATEMENT OF REMITTANCE                                                                                           | LIST OF CANCEL DATA                                       |                       |

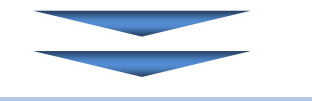

【仕向送金取消依頼/一覧画面】

| f.<br>Ca | t(D)<br>incel o            | 去金取消依頼<br>f Outward Remittanc                               | /一覧<br>e/List                          |                       |                                                      |                                   | 検索>                             | 詳細 <b>?</b> <u>ヘルプ</u>         |
|----------|----------------------------|-------------------------------------------------------------|----------------------------------------|-----------------------|------------------------------------------------------|-----------------------------------|---------------------------------|--------------------------------|
| 検<br>Se  | <b>検索</b><br>索条<br>lect th | <b>条件</b> (SEARCH CRI<br>件を入力し、「検索<br>e search criteria and | TERIA)<br>むボタンを押してく<br>olick "SEARCH". | ださい。                  |                                                      |                                   |                                 |                                |
| E        | 3付(                        | DATE)                                                       | 取消依赖                                   | E CANCEL D            | ATE 🗸 💙 年                                            | ▼月 ▼日 🔜 カレンター ~                   | ❤️年 ❤ 月 ❤ 日  カレンター              |                                |
| 耳<br>(S  | び肖体<br>STATU               | 、頼承認状況<br>S(APPROVAL))                                      |                                        | ~                     |                                                      |                                   |                                 |                                |
| jį<br>(S | ●金町<br>STATU:              | 防Iステータス<br>S(REMIT))                                        |                                        | ~                     |                                                      |                                   |                                 |                                |
| E        |                            | 検索                                                          |                                        |                       |                                                      |                                   |                                 |                                |
|          | \$                         | SEARCH                                                      |                                        |                       |                                                      |                                   |                                 |                                |
| I        | 取消                         | データー覧 (LIST                                                 | F OF CANCEL DATA                       | )                     |                                                      |                                   |                                 |                                |
|          |                            | 詳細 (                                                        | 1)                                     |                       |                                                      |                                   |                                 |                                |
|          |                            | DETAILS<br><u>選択</u> / <u>全解除</u><br>ALL / UNCHECK AL       | L                                      |                       |                                                      |                                   | 3) (4)<br>前の20件<br>PREVIOUS(20) | 次の20件<br>NEXT(20)              |
|          |                            | 取)肖<br>(CAN                                                 | 依頼<br>ICEL)                            |                       |                                                      | 送金依頼<br>(OUTWARD REMITTAN         | ICE)                            |                                |
| ì        | <b>蟹択</b>                  | 依頼日<br>(CANCEL DATE)                                        | 承認状況<br>(STATUS<br>(APPROVAL))         | 送金指定日<br>(VALUE DATE) | 銀行取引番号<br>(OUR REF NO.)<br>申請番号<br>(APPLICATION NO.) | 送金金額<br>(AMOUNT)                  | 受取人名<br>(PAYEE NAME)            | 取引ステータス<br>(STATUS<br>(REMIT)) |
|          |                            | 2015/06/22                                                  | 申請中                                    | 2015/06/24            | TT000100000542<br>00000000000000001                  | USD 10,000,000,000,000,000,000.00 | UKETORININ MIZUHO               | 銀行受信                           |
|          |                            | 2015/06/22                                                  | 申請中                                    | 2015/06/24            | TT00010000077<br>1100000000000001                    | USD 10,000,000,000,000,000,000.00 | UKETORININ MIZUHO               | 銀行受信                           |
| _        |                            |                                                             |                                        |                       |                                                      |                                   | 前の20件<br>BBEVIOUS/200           | 次の20件<br>NEXT(20)              |
| 5        |                            | 目前                                                          |                                        |                       |                                                      |                                   | 1121000(20)                     |                                |
|          | 0                          | DETAILS                                                     |                                        |                       |                                                      |                                   |                                 |                                |
| 6        | 1<br>ACK T                 | 仕向送金メニュー<br>O OUTWARD REMIT                                 | へ戻る<br>TANCE MENU                      |                       |                                                      |                                   |                                 |                                |

#### ●本画面のボタンとリンク一覧

| ボタン・リンク名      | 説明                            |
|---------------|-------------------------------|
| ① 検索          | 指定した条件に基づいて検索を行います。           |
| ② 全選択/全解除     | データー覧をまとめて選択(または解除)することができます。 |
| ③ 前の 20 件     | 前の 20 件を表示します。                |
| ④ 次の 20 件     | 次の 20 件を表示します。                |
| ⑤ 詳細          | 取消依頼詳細画面に遷移します。               |
| ⑥ 仕向送金メニューへ戻る | 仕向送金メニュー画面へ戻ります。              |

## 3.1.2 処理を行うデータの検索

一覧に仕向送金取消依頼の承認依頼データが表示されます。
 必要に応じて検索条件を指定した後、[検索]ボタンをクリックし対象のデータを表示します。

| Cancel of Outward Remittance/List        | 検索>詳細 ? △                 |
|------------------------------------------|---------------------------|
| 検索条件 (SEARCH CRITERIA<br>検索条件を入力し、「検索」ボク | )<br>ジンを押してください。<br>***** |
| 目付 (DATE)                                |                           |
| 取消依頼承認状況<br>(STATUS(APPROVAL))           | <b>v</b>                  |
| 送金取引ステータス<br>(STATUS(REMIT))             |                           |
| 検索                                       |                           |

#### ●検索条件

| 項目名       | 入力可能文字  | 備考                                              |
|-----------|---------|-------------------------------------------------|
| 日付        | リストから選択 | "取消依頼日"、"送金指定日"から選択し、日付の範囲<br>を指定します。           |
| 取消依頼承認状況  | リストから選択 | "申請中"、"承認中"、"承認済"、"差戻"、"受付取消"、<br>"取消済"から選択します。 |
| 送金取引ステータス | リストから選択 | "承認(送信)"、"銀行受信"、"取引受付"、"引落"から<br>選択します。         |

## 3.1.3 承認状況の確認

1. 一覧の「承認状況」項目を確認します。

| 取消            | iデーター覧 (US                                           | T OF CANCEL DATA               |                       |                                                      |                              |                       |                                |  |  |
|---------------|------------------------------------------------------|--------------------------------|-----------------------|------------------------------------------------------|------------------------------|-----------------------|--------------------------------|--|--|
|               | 8千不叫<br>DETAILS                                      |                                |                       |                                                      |                              |                       |                                |  |  |
| 全選<br>CHECK   | <u>択/全解除</u><br>ALL/UNCHECK ALL                      |                                |                       |                                                      |                              | 前の20件<br>PREVIOUS(20) | 次の20件<br>NEXT(20)              |  |  |
|               | 取清<br>(CAN                                           | 依頼<br>CEL)                     |                       |                                                      | 送金依頼<br>(OUTWARD REMI        | TTANCE)               |                                |  |  |
| 選択            | 依頼日<br>(CANCEL DATE)                                 | 承認状況<br>(STATUS<br>(APPROVAL)) | 送金指定日<br>(VALUE DATE) | 銀行取引番号<br>(OUR REF NO.)<br>申請番号<br>(APPLICATION NO.) | 送金金額<br>(AMOUNT)             | 受取人名<br>(PAYEE NAME)  | 取引ステータス<br>(STATUS<br>(REMIT)) |  |  |
|               | 2021/12/02                                           | 承認中                            | 2021/12/01            | 640001002506<br>2021113003000006                     | USD 9,999,999,999,999,999.99 | ASIANFISHING LTD.     | 銀行受信                           |  |  |
|               | 2021/12/02                                           | 申請中                            | 2021/12/01            | 640001002507<br>2021113003000007                     | USD 9,999,999,999,999,999.99 | PAYEE NAME            | 銀行受信                           |  |  |
|               | 2021/12/02                                           | 申請中                            | 2021/12/01            | 640001002510<br>2021113003000010                     | USD 9,999,999,999,999,999.99 | ASIANFISHING LTD.     | 銀行受信                           |  |  |
|               |                                                      |                                | •                     |                                                      |                              | 前の20件<br>PREVIOUS(20) | 次の20件<br>NEXT(20)              |  |  |
|               | 詳細                                                   |                                |                       |                                                      |                              |                       |                                |  |  |
| 0             | DETAILS                                              |                                |                       |                                                      |                              |                       |                                |  |  |
| 住向<br>BACK TO | (<br>住向送金メニューへ戻る)<br>SACK TO GUTWARD REMITTANCE MENU |                                |                       |                                                      |                              |                       |                                |  |  |

#### ●承認状況一覧

| 承認状況 | 内容                                                   |
|------|------------------------------------------------------|
| 申請中  | 作成者の承認依頼後、承認者による承認が未済の状態                             |
| 承認中  | ダブル承認の場合で、一人目の承認者による承認が完了し、二人目の承認者に<br>よる承認が未済の状態    |
| 承認済  | 承認(ダブル承認の場合は二人目の承認者による承認)が完了し、当行に取消依<br>頼データが発信された状態 |
| 差戻   | 承認者により差し戻された状態                                       |
| 受付取消 | お客さまの取消依頼を当行で処理できない場合に表示(→くわしくは外為セン<br>ターへご照会ください)   |
| 取消済  | 当行での取消処理が完了した状態                                      |

#### ●取引ステータス一覧

| 取引ステータス | 内容                            |
|---------|-------------------------------|
| 承認(送信)  | 承認が完了した状態                     |
| 銀行受信    | 当行が依頼データを受け取った状態              |
| 取引受付    | 当行が受信した「依頼データ」を外為センターで受け付けた状態 |
| 引落      | お客さまの預金口座から送金代り金の引き落としが完了した状態 |

# 3.2 仕向送金の取消依頼承認

ここでは 仕向送金依頼の取り消しを行ったデータの承認作業について説明します。

## 操作方法

- 一覧に仕向送金取消依頼の承認依頼データが表示されます。
   必要に応じて検索条件を指定した後、[検索]ボタンをクリックし対象のデータを表示します。
   参照 表示方法: 3.1 仕向送金取消依頼/一覧
- 2. 取消依頼申請の取り下げを行うデータの「選択」チェックボックスをチェックします。
- 3. [詳細]ボタンをクリックします。

|                  | 詳細                                           |                                |                       |                                                      |                              |                       |                                |
|------------------|----------------------------------------------|--------------------------------|-----------------------|------------------------------------------------------|------------------------------|-----------------------|--------------------------------|
| E<br>全選<br>CHECK | DETAILS<br><u>択/全解除</u><br>ALL / UNCHECK ALL |                                |                       |                                                      |                              | 前の20件<br>PREVIOUS(20) | 次の20件<br>NEXT(20)              |
|                  | 取消<br>(CAN                                   | 依頼<br>CEL)                     |                       |                                                      | 送金依頼<br>(OUTWARD REMI        | 有<br>TTANCE)          |                                |
| 選択               | 依頼日<br>(CANCEL DATE)                         | 承認状況<br>(STATUS<br>(APPROVAL)) | 送金指定日<br>(VALUE DATE) | 銀行取引番号<br>(OUR REF NO.)<br>申請番号<br>(APPLICATION NO.) | 送金金額<br>(AMOUNT)             | 受取人名<br>(PAYEE NAME)  | 取引ステータス<br>(STATUS<br>(REMIT)) |
|                  | 2021/12/02                                   | 承認中                            | 2021/12/01            | 640001002506<br>2021113003000006                     | USD 9,999,999,999,999,999.99 | ASIANFISHING LTD.     | 銀行受信                           |
|                  | 2021/12/02                                   | 申請中                            | 2021/12/01            | 640001002507<br>2021113003000007                     | USD 9,999,999,999,999,999.99 | PAYEE NAME            | 銀行受信                           |
|                  | 2021/12/02                                   | 申請中                            | 2021/12/01            | 640001002510<br>2021113003000010                     | USD 9,999,999,999,999.99     | ASIANFISHING LTD.     | 銀行受信                           |
|                  |                                              |                                |                       |                                                      |                              | 前の20件<br>PREVIOUS(20) | 次の20件<br>NEXT(20)              |
|                  | 詳細                                           |                                |                       |                                                      |                              |                       |                                |
|                  |                                              |                                |                       |                                                      |                              |                       |                                |
| 仕向               | 送金メニュー                                       | へ戻る                            |                       |                                                      |                              |                       |                                |

▶ 仕向送金取消依頼/詳細画面が表示されます。

4. 内容を確認し、取引実行パスワードを入力して[承認]ボタンをクリックします。

| Jancer of Outward                                                                                                    | d Remittance/Details                                                                                                    |                                                         |                                                              |                     |               |                                                |              | 検 | 索>詳細 | ? へルゴ |
|----------------------------------------------------------------------------------------------------|----------------------------------------------------------------------------------------------------|---------------------------------------------------------|--------------------------------------------------------------|---------------------|---------------|------------------------------------------------|--------------|---|------|-------|
| 承認する場合に                                                                                                    | は取引実行バスワード                                                                                                    | を、差し戻                                                   | 見す場合は差戻事                                                     | 油を入力してくださ           | <u>U</u> . 10 |                                                |              |   |      |       |
| inter the "EXECUT                                                                                                    | TION PASSWORD" to appr                                                                                                    | ove the app                                             | lication, or the "REAS                                       | ON OF SEND BACK" to | o send the ap | oplication back to the applicant.              |              |   |      |       |
| 申請基本情報                                                                                                    | APPLICATION'S INFO                                                                                                    | ORMATION)                                               | )                                                            |                     |               |                                                |              |   |      |       |
| 申請日 (DATE C                                                                                                    | OF APPLICATION)                                                                                                    | 20                                                      | 021/11/26                                                    |                     |               |                                                |              |   |      |       |
|                                                                                                    | ユーザーID (USER II                                                                                                    | D) ta                                                   | antou 10000 1                                                |                     |               |                                                |              |   |      |       |
| 月請者<br>APPLICANT)                                                                                                    | ユーザー名 (USER M                                                                                                    | NAME) <b><u>†</u>E</b>                                  | 1当者1                                                         |                     |               |                                                |              |   |      |       |
|                                                                                                    | コメント (COMMENT)                                                                                                    |                                                         |                                                              |                     |               |                                                |              |   |      |       |
| 承認者1                                                                                                    | ユーザーID (USER II                                                                                                    | D) si                                                   | imuke001                                                     |                     |               |                                                |              |   |      |       |
| 1st APPROVER)                                                                                                    | ユーザー名 (USER N                                                                                                    | NAME) 仕                                                 | :向职消承認者00                                                    | )1                  |               |                                                |              |   |      |       |
| 承認者2                                                                                                    | ユーザーID (USER II                                                                                                    | D) si                                                   | imuke002                                                     |                     |               |                                                |              |   |      |       |
| 2nd APPROVER)                                                                                                    | コーザー名 (USER M                                                                                                    | NAME) 仕                                                 | :向职消承認者00                                                    | )2                  |               |                                                |              |   |      |       |
|                                                                                                    |                                                                                                    |                                                         |                                                              |                     |               |                                                |              |   |      |       |
| ステータス (ST<br><b> 藍戻事由</b> (REA                                                                                                    | SON OF SEND BACK)                                                                                                    | ¢                                                       | 晴中                                                           |                     |               |                                                |              |   |      |       |
| ステータス (ST<br>差戻事由 (REA                                                                                                    | ASON OF SEND BACK)                                                                                                    | ¢                                                       | 譜中                                                           |                     |               |                                                |              |   |      |       |
| ステータス (ST<br>差戻事由 (REA<br>取引情報 (B/                                                                                                    | ASON OF SEND BACK)                                                                                                    | ¢                                                       | 時中                                                           |                     |               |                                                |              |   |      |       |
| ステータス (ST<br>茎戻事由 (REA<br>取引情報 (B/<br>5客さま番号                                                                                                    | ATUS)<br>ASON OF SEND BACK)<br>ASIC INFORMATION)                                                                                                    | 0011234                                                 | 9語中                                                          |                     |               |                                                |              |   |      |       |
| ステータス (ST<br>整戻事由 (REA<br>取引情報 (B/<br>ら客さま番号<br>乱社整理番号                                                                                                    | ASON OF SEND BACK)<br>ASIC INFORMATION)<br>(YOUR REF NO.)                                                                                                    | 0011234                                                 | 目語中<br>567 にスポショウシン                                          |                     |               |                                                |              |   |      |       |
| ステータス (ST<br>差戻事由 (RE4<br>取引情報 (B)<br>お客さま番号<br>電社整理番号<br>申請番号 (FRO                                                                                                    | ASON OF SEND BACK)<br>ASON OF SEND BACK)<br>(YOUR REF NO.)<br>NT NO.)                                                                                                    | 0011234<br>1<br>2021112                                 | 目語中<br>                                                      |                     |               | 銀行取引播号 (OUR REF NO.)                           |              |   |      |       |
| ステータス (ST<br>差戻事由 (REA<br>取引情報 (B)<br>お客さま番号<br>自社整理番号<br>申請番号 (FRC<br>送金日 (DATE)                                                                                                    | ASUN OF SEND BACK)<br>ASIC INFORMATION)<br>(YOUR REF NO.)<br>(YT NO.)                                                                                                    | 0011234<br>1<br>2021112<br>2021/11                      | 9請中<br>                                                      |                     |               | 銀行取引書号 (OUR REF NO.)<br>送金依頼全額 (REMT, AMOUNT)  | USD 1,000.00 |   |      |       |
| ステータス (ST<br>差戻事由 (REA<br>取引情報 (BA<br>お客さま番号<br>貴社整理番号<br>申請番号 (FRC<br>送金日 (DATE)<br>愛取人名 (PAYI)                                                                                                    | ASUN OF SEND BACK) ASIC INFORMATION  (YOUR REF NO.)  NT NO.)  EE NAME)                                                                                                    | €<br>0011234<br>1<br>2021112<br>2021/11                 | 目語中<br>                                                      |                     |               | 銀行取引書号 (OUR REF NO.)<br>送金依積金額 (REMIT AMOUNT)  | USD 1,000.00 |   |      |       |
| ステータス (ST<br>薬 <b>取引情報</b> (B)<br>お客さま番号<br>倉社整理番号<br>(FRC<br>送金日 (DATE)<br>愛取人名 (PAY)<br>ステータス (ST.                                                                                                    | ATUS) ASON OF SEND BACK) ASIC INFORMATION) (YOUR REF NO.) NIT NO.) EE NAME) ATUS)                                                                                                    | ■<br>0011234<br>1<br>2021112<br>2021/11<br>銀行受信         | 目語中<br>                                                      |                     |               | 銀行取引書号 (OUR REF NG)<br>送金依頼金額 (REMIT AMOUNT)   | USD 1,000.00 |   |      |       |
| ステータス (ST<br>薬戻事由 (REA<br>取引情報 (B)<br>お客さま番号<br>貫社整理番号<br>申請番号 (FRO<br>送金日 (DATE)<br>愛取人名 (PAY)<br>ステータス (ST                                                                                                    | ARUS) ARUS OF SEND BACK) ASIC INFORMATION)  (YOUR REF NO.) NIT NO.) EE NAME) ATUS)                                                                                                    | ■<br>0011234<br>1<br>2021112<br>2021/11<br>銀行受付         | 目語中<br>567 ミズネショウシ<br>50300005<br>/26<br>言                   |                     |               | 銀行取引書号 (OUR REF NO.)<br>送金依頼金額 (REMIT AMOUNT)  | USD 1,000.00 |   |      |       |
| ステータス (ST<br>差戻事由 (REA<br>取引情報 (B,<br>お客さま番号<br>貴社整理番号<br>申請番号 (FRO<br>送金日 (DATE)<br>受取人名 (PAY)<br>ステータス (ST<br>承認者入力)                                                                                              | ARUS)<br>ASON OF SEND BACK)<br>ASIC INFORMATION)<br>(YOUR REF NO.)<br>NIT NO.)<br>EE NAME)<br>RTUS)<br>((APPROVER INPUT F                                                                                                    | ■<br>0011234<br>1<br>2021112<br>2021/11<br>銀行受付<br>ORM) | i語中<br>-567 ミズネショウジ<br>-503000005<br>/26<br>                 |                     |               | 我行取引書号 (OUR REF NO.)<br>送全依稍全額 (REMT, AMOUNT)  | USD 1,000.00 |   |      |       |
| ステータス(st<br>薬戻事由(REA<br>取引情報(R)<br>お客さま番号<br>自社整理番号<br>申諸番号(FRO<br>な田(AATE)<br>変取人名(PATE)<br>承認者入力4<br>昭(男)(パス)                                                                                                    | ARUS) ARUS (NFORMATION) ASIC INFORMATION) (1000R REF NO.) (1000R REF NO.) (100 | ■<br>0011234<br>1<br>2021112<br>2021/11<br>銀行受们<br>ORM) | 1567 ミズネシヨウシ'<br>1503000005<br>/26<br>言                      |                     |               | 我行取引書号 (OUR REF NO)<br>送金依頼金額 (REMIT, AMOUNT)  | USD 1,000.00 |   |      |       |
| ステータス(31<br>差戻事由(16)<br>取引情報(8)<br>約客さま番号<br>申請番号(FRO<br>送金日(0ATE)<br>変取人名(PAT)<br>次アータス(3T<br>承認者入力)<br>取引度(7)(ス)<br>Execution PRO                                                                                 | ARUS)<br>ARION OF SEND BACK)<br>ASIC INFORMATION)<br>(YOUR REF NO.)<br>XIT NO.)<br>EE NAME)<br>EE NAME)<br>ARUS)<br>((APPROVER INPUT F<br>D-F<br>SOURCE)                                                                                                    | ■<br>0011234<br>1<br>2021112<br>2021/11<br>銀行受付<br>ORM) | 1567 ミズネシヨウシ*<br>1503000005<br>/26<br>言                      |                     |               | 銀行取引書号 (OUR REF NO.)<br>述金依頼全額 (REMIT. AMOUNT) | USD 1,000.00 |   |      |       |
| ステータス(31)<br>差戻事由(16)<br>取引情報(8,6)<br>(6)<br>な客さま番号<br>申請番号(16)<br>送金日(0ATE)<br>変取人名(0ATE)<br>変取人名(0ATE)<br>変取人名(0ATE)<br>変取人名(0ATE)<br>変取人名(0ATE)<br>変更入(31)<br>(7)<br>(7)<br>とならいの) PAS<br>をたいの) PAS<br>をたいの) PAS | IATUS)           IATUS)           ASION OF SEND BACK)           IASIC INFORMATION)           (YOUR REF NO.)           MIT NO.)           EE NAME)           TATUS)           (IAPPROVER INPUT F           (P-F           SSN OR P.)           SON OF SEND BACK)                                                                                                    | ■<br>0011234<br>1<br>2021/11<br>2021/11<br>銀行受付         | Fiff中<br>                                                    |                     |               | 銀行取引書号 (OUR REF NO.)<br>送金依賴全額 (REMIT AMOUNT)  | USD 1.000.00 |   |      |       |
| ステータス (町)<br>差更事由 (RE4<br>取引情報 (B, 6<br>約名さま番号<br>貴社整理番号<br>明諸番号 (FRO (ATE))<br>受取人名 (PAY)<br>ステータス (STT<br>承認者入力が<br>吸引実行) (2, 2)<br>SECUTION PRO<br>を実用田 (REA<br>承認                                               | ARUS)<br>ARION OF SEND BACK)<br>ASICI NFORMATION)<br>(YOUR REF NO)<br>XHT NO,<br>EE NAME)<br>EE NAME)<br>ATTUS)<br>(APPROVER INPUT F<br>ワード<br>SSWORD)<br>SON OF SEND BACK)<br>差戻                                                                                                    | ■<br>0011234<br>1<br>2021112<br>2021/11<br>銀行受付<br>ORM) | 話<br>567 ジスネショクシ <sup>3</sup><br>50300005<br>26<br>章<br>承辺取下 | 申請取下                |               | 銀行取引番号 (OUR REF NO.)<br>送金依頼金額 (REMIT AMOUNT)  | USD 1,000.00 |   |      |       |

▶ 承認確認画面が表示されます。

5. [OK]ボタンをクリックします。

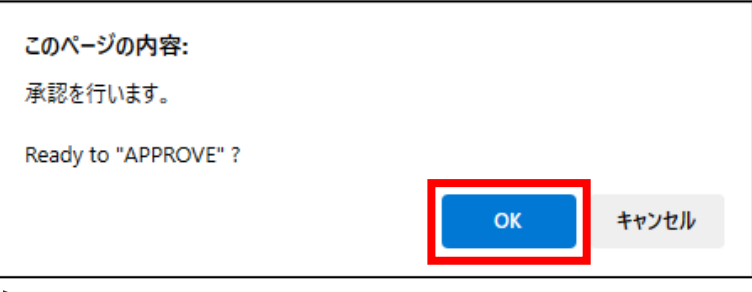

▶ 仕向送金取消依頼/一覧画面に戻ります。以上で、仕向送金取消依頼申請は承認されました。

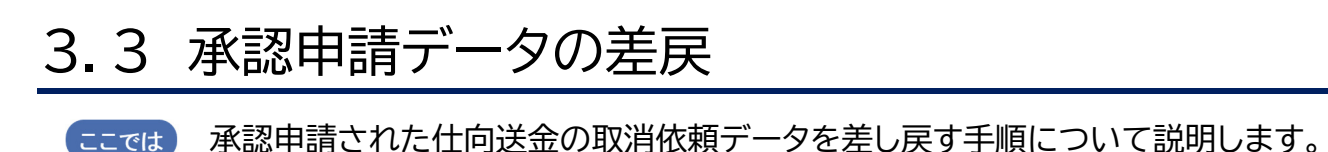

## 操作方法

- 一覧に仕向送金取消依頼の承認依頼データが表示されます。
   必要に応じて検索条件を指定した後、[検索]ボタンをクリックし対象のデータを表示します。
   参照 表示方法: 3.1 仕向送金取消依頼/一覧
- 2. 取消依頼申請の差し戻しを行うデータの「選択」チェックボックスをチェックします。
- 3. [詳細]ボタンをクリックします。

|                                      | 詳細                   |                                |                       |                                                      |                              |                       |                                |
|--------------------------------------|----------------------|--------------------------------|-----------------------|------------------------------------------------------|------------------------------|-----------------------|--------------------------------|
| 0                                    | DETAILS              |                                |                       |                                                      |                              |                       |                                |
| 全選<br>CHECK                          | <u>択/全解除</u>         |                                |                       |                                                      |                              | 前の20件                 | 次の20件                          |
| UNLOK                                | BIN CHE              | /****                          |                       |                                                      | 送众伏部                         | PREVIOUS(20)          | NEXT(20)                       |
|                                      | HX/H<br>(CAN         | NXTH<br>CEL)                   |                       |                                                      | 人工 山本和<br>(OUTWARD REMI      | R<br>TTANCE)          |                                |
| 選択                                   | 依頼日<br>(CANCEL DATE) | 承認状況<br>(STATUS<br>(APPROVAL)) | 送金指定日<br>(VALUE DATE) | 銀行取引番号<br>(OUR REF NO.)<br>申請番号<br>(APPLICATION NO.) | 送金金額<br>(AMOUNT)             | 受取人名<br>(PAYEE NAME)  | 取引ステータス<br>(STATUS<br>(REMIT)) |
|                                      | 2021/12/02           | 承認中                            | 2021/12/01            | 640001002506<br>2021113003000006                     | USD 9,999,999,999,999,999.99 | ASIANFISHING LTD.     | 銀行受信                           |
|                                      | 2021/12/02           | 申請中                            | 2021/12/01            | 640001002507<br>2021113003000007                     | USD 9,999,999,999,999,999.99 | PAYEE NAME            | 銀行受信                           |
|                                      | 2021/12/02           | 申諸中                            | 2021/12/01            | 640001002510<br>2021113003000010                     | USD 9,999,999,999,999,999.99 | ASIANFISHING LTD.     | 銀行受信                           |
|                                      |                      |                                |                       |                                                      |                              | 前の20件<br>PREVIOUS(20) | 次の20件<br>NEXT(20)              |
|                                      | 詳細                   |                                |                       |                                                      |                              |                       |                                |
|                                      |                      |                                |                       |                                                      |                              |                       |                                |
| ーーーーーーーーーーーーーーーーーーーーーーーーーーーーーーーーーーーー |                      |                                |                       |                                                      |                              |                       |                                |
| ß                                    | ? 補足                 | 複数                             | 女件まと                  | こめて申請                                                | の差し戻しを行                      |                       | Vo                             |

4. 内容を確認し、[差戻]ボタンをクリックします。

| <mark>仕向送金取</mark><br>Cancel of Outward | <mark>消依頼/詳細</mark><br>d Remittance/Details |                        |                                      |                                        |                    |                           |              | 検索> <mark>詳細</mark> | <u>?</u> এ৮ই |
|-----------------------------------------|---------------------------------------------|------------------------|--------------------------------------|----------------------------------------|--------------------|---------------------------|--------------|---------------------|--------------|
| 承認する場合 ;<br>Enter the "EXECU"           | は取引実行パスワート<br>TION PASSWORD" to app         | "を、差し原<br>rove the app | 灵す場合は差戻事<br>plication, or the "REASC | 由を入力してください。<br>ON OF SEND BACK" to sen | nd the application | on back to the applicant. |              |                     |              |
| 申請基本情                                   | (APPLICATION'S INF                          | ORMATION               | )                                    |                                        |                    |                           |              |                     |              |
| 申請日 (DATE (                             | OF APPLICATION)                             | 2                      | 021/11/26                            |                                        |                    |                           |              |                     |              |
| 由速去                                     | ユーザーID (USER)                               | D) ta                  | antou 10000 1                        |                                        |                    |                           |              |                     |              |
| (APPLICANT)                             | ユーザー名 (USER                                 | NAME)                  | 旦当者1                                 |                                        |                    |                           |              |                     |              |
|                                         | コメント (COMMENT)                              |                        |                                      |                                        |                    |                           |              |                     |              |
| 承認者1                                    | ユーザーID (USER)                               | D) S                   | imuke001                             |                                        |                    |                           |              |                     |              |
| (1ST APPROVER)                          | ユーザー名 (USER                                 | NAME) f                | 上向职消承認者00                            | 01                                     |                    |                           |              |                     |              |
| 承認者2                                    | ユーザーID (USER)                               | D) S                   | imuke002                             |                                        |                    |                           |              |                     |              |
| (2nd APPROVER                           | ) ユーザー名 (USER                               | NAME) f                | 上向耽消承認者00                            | )2                                     |                    |                           |              |                     |              |
| ステータス (ST                               | TATUS)                                      | 9                      | 目語中                                  |                                        |                    |                           |              |                     |              |
| お客さま番号                                  | ASIC INFORMATION)                           | 0011234                | 4567 ミスポンヨウシ                         |                                        |                    |                           |              |                     |              |
| 貴社整理番号                                  | (YOUR REF NO.)                              | 1                      |                                      |                                        |                    |                           |              |                     |              |
| 申諸番号 (FRC                               | DNT NO.)                                    | 2021112                | 112503000005 銀行取引番号 (OUR REF NO.)    |                                        |                    |                           |              |                     |              |
| 送金日 (DATE)                              |                                             | 2021/11                | 1/11/26                              |                                        |                    | 的 (REMIT. AMOUNT)         | USD 1,000.00 |                     |              |
| 受取人名 (PAY                               | 'EE NAME)                                   |                        |                                      |                                        |                    |                           |              |                     |              |
| ステータス (ST                               | ATUS)                                       | 銀行受付                   | ii ii                                |                                        |                    |                           |              |                     |              |
| 承認者入力                                   | 欄 (APPROVER INPUT I<br>ワード                  | FORM)                  |                                      |                                        |                    |                           |              |                     |              |
| (EXECUTION PA                           | SSWORD)                                     |                        |                                      |                                        |                    |                           |              | 1                   |              |
|                                         |                                             |                        |                                      |                                        |                    |                           |              | J                   |              |
| 承認                                      | 差戻                                          |                        | 承認取下                                 | 申請取下                                   |                    |                           |              |                     | 戻る           |
|                                         |                                             |                        |                                      |                                        |                    |                           |              |                     |              |

▶ 差戻確認画面が表示されます。

## 5. [OK]ボタンをクリックします。

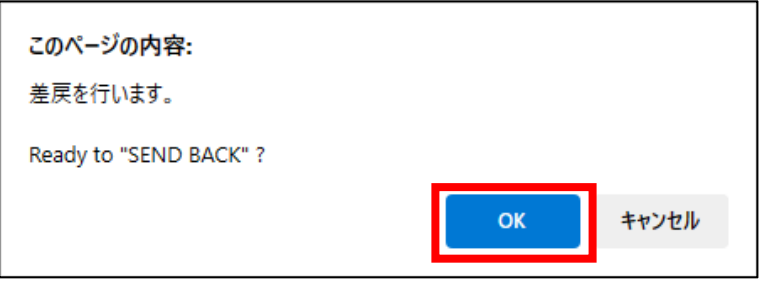

▶ 仕向送金取消依頼/一覧画面に戻ります。以上で、仕向送金取消依頼申請は差し戻されました。

# 3.4 承認済データの承認取下

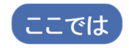

ここでは、ダブル承認が設定されており、ご自身のみ承認済みである「承認中」の場合、 ご自身の承認を取り下げる手順を説明します。

ダブル承認運用で、ご自身の承認が完了し「承認中」のステータスとなっている場合のみ[承認取下] ∥ 補足 が可能です。

## 操作方法

- 1. 一覧に仕向送金取消依頼の承認依頼データが表示されます。 必要に応じて検索条件を指定した後、[検索]ボタンをクリックし対象のデータを表示します。 □ 参照 表示方法 : 3.1 仕向送金取消依頼/一覧
- 2. 取り下げを行うデータの選択チェックボックスをチェックし、[詳細]ボタンをクリックします。
- 3. 仕向送金取消依頼/詳細画面で[承認取下]ボタンをクリックします。

| <mark>仕向送金取</mark><br>Cancel of Outward | <b>消依頼/詳細</b><br>Remittance/Details |                    |                                               |                                      |         |                                 |              | 検索> <mark>詳細</mark> | <u>? ১৮২</u> |
|-----------------------------------------|-------------------------------------|--------------------|-----------------------------------------------|--------------------------------------|---------|---------------------------------|--------------|---------------------|--------------|
| 取認する場合は<br>Enter the "EXECUT<br>申請基本情報  | t取引実行パスワード<br>ION PASSWORD" to appr | を、差し<br>ove the ap | 戻す場合は差戻事由<br>pplication, or the "REASON<br>N) | を入力してください。<br>OF SEND BACK'' to send | the app | lication back to the applicant. |              |                     |              |
| 申請日 (DATE C                             | F APPLICATION)                      |                    | 2021/11/26                                    |                                      |         |                                 |              |                     |              |
|                                         | ユーザーID (USER II                     | D)                 | tantou 10000 1                                |                                      |         |                                 |              |                     |              |
| 申請者                                     | ユーザー名 (USER M                       | IAME)              | 担当者1                                          |                                      |         |                                 |              |                     |              |
| Arr Eloanty                             | コメント (COMMENT)                      |                    |                                               |                                      |         |                                 |              |                     |              |
| 承認者1                                    | ユーザーID (USER II                     | D) :               | simuke001                                     |                                      |         |                                 |              |                     |              |
| (1st APPROVER)                          | ユーザー名 (USER M                       | IAME)              | 仕向取消承認者001                                    |                                      |         |                                 |              |                     |              |
| 承認者2                                    | ユーザーID (USER II                     | D)                 | simuke002                                     |                                      |         |                                 |              |                     |              |
| 2nd APPROVER)                           | ユーザー名 (USER M                       | IAME)              | 仕向取消承認者002                                    |                                      |         |                                 |              |                     |              |
| ステータス (ST/                              | ATUS)                               |                    | 承認中                                           |                                      |         |                                 |              |                     |              |
| 取引情報 (8/<br>お客さま番号                      | SIC INFORMATION)                    | 001123             | 34567 ミスホショウシ                                 |                                      |         |                                 |              |                     |              |
| 貴社整理番号                                  | (YOUR REF NO.)                      | 14                 |                                               |                                      |         |                                 |              |                     |              |
| 申諸番号 (FRO                               | NT NO.)                             | 202111             | 12503000014                                   |                                      |         | 銀行取引番号 (OUR REF NO.)            |              |                     |              |
| 送金日 (DATE)                              |                                     | 2021/1             | 12/20                                         |                                      |         | 送金依頼金額 (REMIT. AMOUNT)          | USD 1,000.00 |                     |              |
| 受取人名 (PAYE                              | EE NAME)                            |                    |                                               |                                      |         |                                 |              |                     |              |
| ステータス (ST/                              | ATUS)                               | 銀行受                | Sta -                                         |                                      |         |                                 |              |                     |              |
| 承認者入力                                   | (APPROVER INPUT F                   | ORM)               |                                               |                                      |         |                                 |              |                     |              |
| 取引実行パス!<br>(EXECUTION PAS               | フード<br>SWORD)                       |                    |                                               |                                      |         |                                 |              |                     |              |
| 差戻事由 (REA                               | SON OF SEND BACK)                   |                    |                                               |                                      |         |                                 |              |                     |              |
| 承認<br>APPROVE                           | 差戻<br>SEND BACK                     |                    | 承認取下                                          | 申請取下                                 |         |                                 |              |                     | 戻る<br>BACK   |
| AFFROVE                                 | JENU BAU                            |                    |                                               |                                      |         |                                 |              |                     | BACK         |

▶ 承認取下の確認画面が表示されます。

4. [OK]ボタンをクリックします。

| <b>このページの内容:</b><br>承認取下を行います。 |    |       |
|--------------------------------|----|-------|
| Ready to "WITHDRAW" ?          |    |       |
|                                | ОК | キャンセル |

▶ 仕向送金取消依頼/一覧画面に戻ります。以上で、仕向送金取消依頼承認は取り下げされました。

操作に関するお問い合わせ先

| みずほe-ビジネスサイトヘルプデスク                                                                |                                  |
|-----------------------------------------------------------------------------------|----------------------------------|
| ☎ 0120-017-324                                                                    |                                  |
| ご照会内容に応じ以下のプッシュボタンを押してください。                                                       |                                  |
| ログイン、電子証明書、ICカード、ワンタイムパスワード関係・・・<br>国内取引関係・・・・・・・・・・・・・・・・・・・・・・・・・・・・・・・・・・・・    | [1]<br>[2]<br>[ <u>3]</u><br>[9] |
| 受付時間:月曜日~金曜日 9時00分~19時00分<br>(12月31日~1月3日、祝日・振替休日はご利用いただけません)<br>*IP電話はご利用いただけません | )                                |

このマニュアルに記載されている事柄は、将来予告なしに変更 することがあります。

『みずほ e-ビジネスサイト』 操作マニュアル

外為取引 承認編

2024年7月22日 第30.1 版発行

本マニュアルは、著作権法上の保護を受けています。 本マニュアルの一部あるいは全部について、みずほ銀行の許諾を 得ずに、いかなる方法においても無断で複写・複製することは禁 じられています。